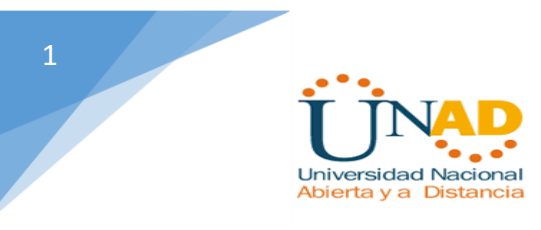

#### Diplomado de Profundización Cisco

#### (Diseño e Implementación de Soluciones Integradas LAN – WAN)

Eduardo Guarin Tangarife

Universidad Nacional Abierta y a Distancia - UNAD

Escuela de Ciencias Básicas y Tecnologías de la Información- ECBTI

Diplomado en Cisco

Sibaté 2018

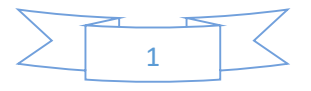

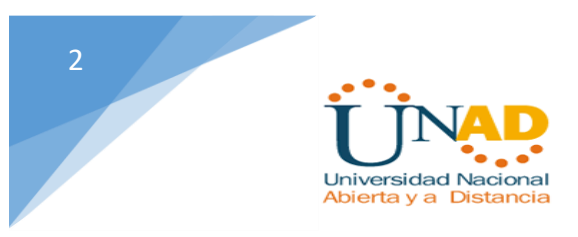

#### Diplomado de Profundización Cisco

#### (Diseño e Implementación de Soluciones Integradas LAN - WAN)

Eduardo Guarin Tangarife

Código: 10.131.454

Diplomado en Cisco presentado como requisito para optar al título profesional en Ingeniería de Sistemas

PhD. Juan Carlos Vesga Ferreira

Asesor

Universidad Nacional Abierta y a Distancia - UNAD

Escuela de Ciencias Básicas y Tecnologías de la Información- ECBTI

Diplomado en Cisco

Sibaté 2018

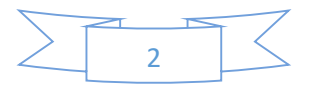

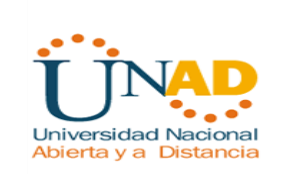

#### Dedicatoria

En primer lugar a DIOS, padre bueno y misericordioso, el cual me ha permitido llegar a este punto de mi vida, el cual me ha guardado y siempre acompañado en todo momento y sobre todo en aquellos durante los cuales más lo he necesitado, el cual me permitio concluir a pesar de los incontables inconvenientes suscitados durante la carrera, ya que tuve que sortear grandes dificultades relacionadas con mi salud, a mi esposa quien me apoyo en todo momento alentandome para culminar con éxito esta etapa, a la UNAD y todos sus profesores quienes semestre a semestre me impulsaron a investigar, aprender, a ellos quienes con sus correcciones, apuntes, observaciones me orientaron para llegar a ser un excelente profesional.

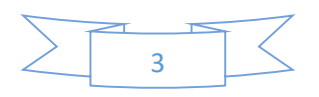

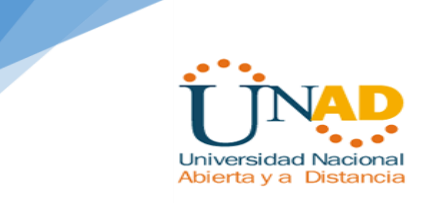

#### Agradecimientos

Agradezco a Dios quien siempre esta a mi lado, alentandome, consolandome, guiandome para poder finalizar con éxito esta etapa de mi vida. A pesar de las dificultades sus promesas han sido cumplidas.

Agradezco también a mi familia quienes en todo momento han estado alli para darme las fuerzas necesarias en el camino recorrido. Y por último agradezco PhD. Juan Carlos Vesga Ferreira por guiarnos durante este semestre como director del curso y por darme la oportunidad de concluir este diplomado.

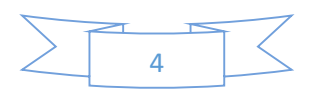

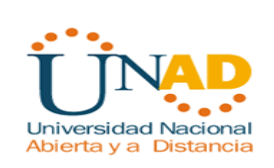

## Tabla de Contenido

| Tabla de Figuras                                                                                                    | 7                       |
|----------------------------------------------------------------------------------------------------|-------------------------|
| RESUMEN                                                                                                    | 8                       |
| ABSTRACT                                                                                                    | 8                       |
| INTRODUCCION                                                                                                    | 9                       |
| OBJETIVOS                                                                                                    |                         |
| Objetivo General:                                                                                                    |                         |
| Objetivos Específicos:                                                                                                    |                         |
| Descripción del escenario propuesto para la prueba de habilidades                                                                                               | 11                      |
| 1. Configurar el direccionamiento IP acorde con la topología de red para cada un dispositivos que forman parte del escenario                                    | <b>o de los</b><br>13   |
| Configuración Pc internet                                                                                                    | 15                      |
| Router R1 (Medellin)                                                                                                    | 15                      |
| Router R2 (Bogota)                                                                                                    | 17                      |
| Configurar con estación Internet y con el servidor Web                                                                                                    |                         |
| Servidor web                                                                                                    | 19                      |
| Internet PC                                                                                                    | 20                      |
| Router R3                                                                                                    | 20                      |
| 2. Configurar el protocolo de enrutamiento OSPFv2 bajo los siguientes criterios:                                                                                | 22                      |
| OSPFv2 R1                                                                                                    | 23                      |
| Configuración de OSPF en R2                                                                                                    | 24                      |
| Configuración de OSPF en R3                                                                                                    | 26                      |
| Visualizar tablas de enrutamiento y routers conectados por OSPFv2                                                                                               | 26                      |
| Visualizar lista resumida de interfaces por OSPF en donde se ilustre el costo de c                                                                              | ada interface<br>27     |
| Visualizar el OSPF Process ID, Router ID, Address summarizations, Routing Netwo<br>passive interfaces configuradas en cada router                               | o <b>rks, and</b><br>29 |
| Visualizar las Routing Networks                                                                                                    |                         |
| 3. Configurar VLANs, Puertos troncales, puertos de acceso, encapsulamiento, Int<br>Routing y Seguridad en los Switches acorde a la topología de red establecida | er-VLAN                 |
| Agrego las Vlans S1                                                                                                    |                         |
| Vlans \$3                                                                                                    |                         |
|                                                                                                    |                         |

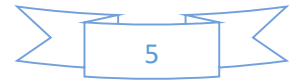

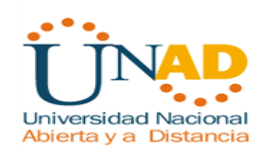

| Config               | urar S1                                                                                                    |
|----------------------|----------------------------------------------------------------------------------------------------|
| 4. En e              | I Switch 3 deshabilitar DNS lookup39                                                                                                    |
| 5. Asig              | nar direcciones IP a los Switches acorde a los lineamientos40                                                                                |
| Config               | urar S340                                                                                                    |
| Config               | urar S141                                                                                                    |
| 6. Desa              | activar todas las interfaces que no sean utilizadas en el esquema de red42                                                                   |
| 7. Impl              | ement DHCP and NAT for IPv442                                                                                                    |
| 8. Cont              | igurar R1 como servidor DHCP para las VLANs 30 y 4045                                                                                        |
| 9. Rese<br>estáticas | ervar las primeras 30 direcciones IP de las VLAN 30 y 40 para las configuraciones<br>                                                        |
| 10. Co               | onfigurar NAT en R2 para permitir que los host puedan salir a internet47                                                                     |
| 11. Co<br>permitir t | onfigurar al menos dos listas de acceso de tipo estándar a su criterio en para restringir o<br>tráfico desde R1 o R3 hacia R247              |
| 12. Co<br>para rest  | onfigurar al menos dos listas de acceso de tipo extendido o nombradas a su criterio en<br>ringir o permitir tráfico desde R1 o R3 hacia R249 |
| 13. Ve<br>mediante   | erificar procesos de comunicación y redireccionamiento de tráfico en los routers<br>e el uso de Ping y Traceroute                            |
| Del co               | nputador pc-A a Computador pc-C                                                                                                    |
| Del co               | nputador pc-C a Computador pc-A51                                                                                                    |
| Desde R1             | hasta el pc de internet                                                                                                    |
| Verific              | o la salida a internet desde el pc-Internet52                                                                                                |
| Verific              | o desde pc-A hasta pc-INTERNET53                                                                                                    |
| Verific              | o que no haya conexión de afuera hacia adentro (pc-INTERNET hasta pc-A)54                                                                    |
| Pantal               | azo final de la configuración del proyecto54                                                                                                 |
| PINGS                | <b>DE S1 A VLAN 99</b> 55                                                                                                    |
| PING D               | <b>E S3 A VLAN 99</b>                                                                                                    |
| Conclusio            | ones56                                                                                                    |
| REFEREN              | CIAS BIBLIOGRÁFICAS                                                                                                    |

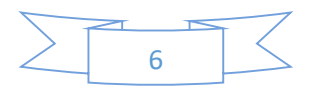

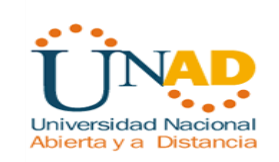

## Tabla de Figuras

| Figura 1 Topología de la red asignada                                                     | 11 |
|-------------------------------------------------------------------------------------------|----|
| Figura 2 Configuracion switches                                                           | 13 |
| Figura 3 Configuración con routers7                                                       | 14 |
| Figura 4 Configuración PC Internet                                                        | 15 |
| Figura 5 Router R1 Medellín                                                               | 15 |
| -<br>Figura 6 Router R2 Bogatá                                                            | 17 |
| Figura 7 Configuración R2                                                                 | 19 |
| Figura 8 Configuración Servidor Web                                                       | 19 |
| Figura 9 Configuración PC Internet                                                        | 20 |
| Figura 10 Configuración R3                                                                | 22 |
| Figura 11 Configuración OSPFv2 En R1                                                      | 23 |
| Figura 12 Configuración OSPF En R2                                                        | 25 |
| Figura 13 Visualizar tablas de enrutamiento                                               | 26 |
| Figura 14 Visualizar lista resumida interfaces por OSPF                                   | 27 |
| Figura 15 Visualizar OSPF Process ID, Router ID, Address Summatizations, Routing Networks | 29 |
| Figura 16 Visualizar las Routing Networks                                                 |    |
| Figura 17 Agregar las Vlans a S1                                                          | 31 |
| Figura 18 Prueba de conección R1 a Vlan 99                                                | 34 |
| Figura 19 Configuración Vlan S3                                                           | 37 |
| Figura 20 Configurar S1                                                                   | 38 |
| Figura 21 Deshabilitar DNS Lookup en S3                                                   | 39 |
| Figura 22 Asignar direccion IP a S3                                                       | 40 |
| Figura 23Asignar direccion IP a S1                                                        | 41 |
| Figura 24 Desactivar interfaces no utilizadas                                             | 42 |
| Figura 25 Implementar DHCP and NAT for IPv4                                               | 43 |
| Figura 26 Reservan 30 direcciones Ip de las Vlan 30 y 40                                  | 46 |
| Figura 27 Prueba de restricción de tráfico                                                | 49 |
| Figura 28 Configuración 2 listas de acceso tipo extendido                                 | 49 |
| Figura 29 verificación tráfico de PC-A a PC-C                                             | 51 |
| Figura 30 Verificación tráfico de PC-C a PC-A                                             | 51 |
| Figura 31 Verificación Tráfico R1 al PC-Internet                                          | 52 |
| Figura 32 Verificación salida a tinernet desde PC-Intenet                                 | 52 |
| Figura 33 Verificación Tráfico desde PC-A hasta PC-Internet                               | 53 |
| Figura 34 Verificación de NO tráfico de PC-Internet a PC-A                                | 54 |
| Figura 35 Final de la configuración del proyecto                                          | 54 |
| Figura 36 Verificación Tráfico de S1 a Vlan99                                             | 55 |
| Figura 37 Verificación de tráfico de S3 a Vlan99                                          | 55 |
|                                                                                           |    |

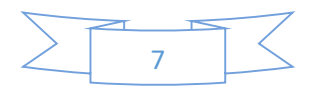

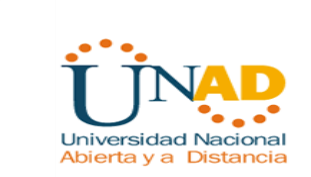

## RESUMEN

En el presente documento se brindan las herramientas necesarias para desarrollar e implementar las redes LAN / WAN, utilizando para ello el software Packet Tracer, utilizando los conocimientos adquiridos a traves de este diplomado, particularmente en lo referente al routing IPv4 e IPV6, Ping, Switches, Vlans, ademas de los protocolos OSPF, y el diseño de las redes de acuerdo a las situaciones particulares solicitadas.

## ABSTRACT

This document provides the necessary tools to develop and implement LAN / WAN networks, using the Packet Tracer software, using the knowledge acquired through this course, particularly with respect to IPv4 and IPV6 routing, Ping, Switches, Vlans, in addition to the OSPF protocols, and the design of the networks according to the particular situations requested.

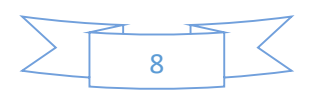

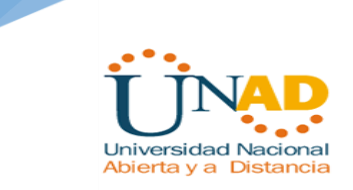

## INTRODUCCION

El presente trabajo resume lo aprendido en el semestre durante el diplomado CISCO, se trata de afianzar los conocimientos en la configuración de switches y routers, aplicar los conocimientos adquiridos en las diferentes etapas del curso realizado.

Para este trabajo se utilizó el packet tracer como software para elaborar el componente practico.

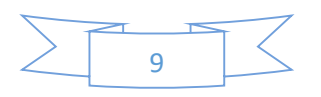

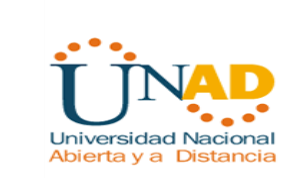

## **OBJETIVOS**

#### **Objetivo General:**

Implementar una red LAN/WAN, que permita realizar el enrutamiento mediante el uso lógico y adecuado de las estrategias propias con los comandos del IOS, permitiendo el tráfico en todas las interfaces.

#### **Objetivos Específicos:**

- > Verificar la conectividad entre los dispositivos.
- > Utilizar las ACL para garantizar el acceso remoto a los enrutadores.
- > Armar la red y configurar los parámetros básicos de los dispositivos.
- > Configurar y verificar el routing OSPF.
- > Configurar y verificar la NAT estática.
- > Configurar y verificar la NAT dinámica.
- > Diseñar, configurar y administrar la red según lo solicitado.
- > Implementar la configuración de los distintos protocolos y comandos.

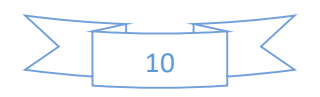

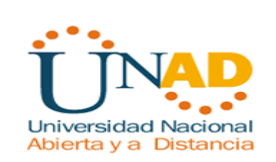

## Descripción del escenario propuesto para la prueba de habilidades

**Escenario:** Una empresa de Tecnología posee tres sucursales distribuidas en las ciudades de Bogotá, Medellín y Bucaramanga, en donde el estudiante será el administrador de la red, el cual deberá configurar e interconectar entre sí cada uno de los dispositivos que forman parte del escenario, acorde con los lineamientos establecidos para el direccionamiento IP, protocolos de enrutamiento y demás aspectos que forman parte de la topología de red.

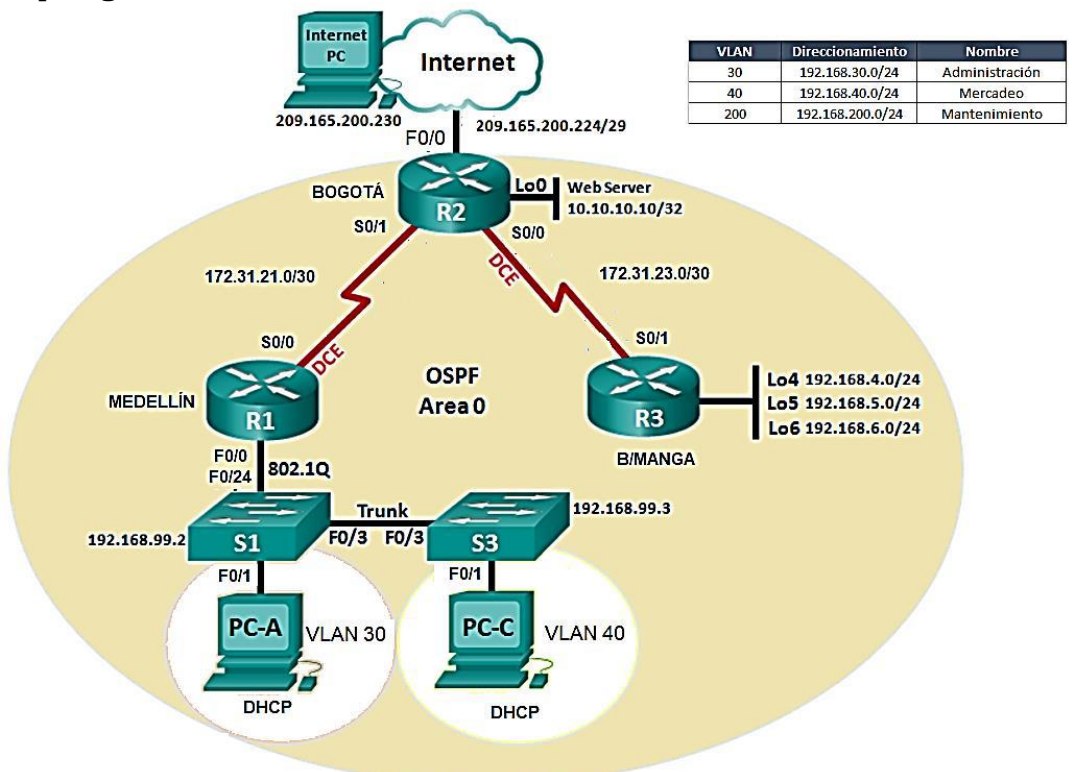

#### Topología de red

Figura 1 Topología de la red asignada

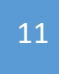

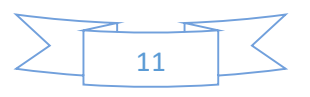

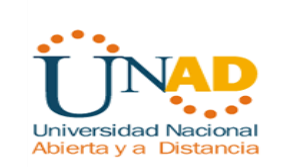

1. Configurar el direccionamiento IP acorde con la topología de red para cada uno de los dispositivos que forman parte del escenario

2. Configurar el protocolo de enrutamiento OSPFv2 bajo los siguientes criterios:

#### OSPFv2 area 0 Configuration Item or Task Specification

| Router ID R1                                   | 1.1.1.1  |
|------------------------------------------------|----------|
| Router ID R2                                   | 2.2.2.2  |
| Router ID R3                                   | 3.3.3.3  |
| Configurar todas las interfaces LAN como pasiv | vas      |
| Establecer el ancho de banda para enlaces      | 128 Kb/s |
| seriales en                                    |          |
| Ajustar el costo en la métrica de S0/0 a       | 7500     |

#### Verificar información de OSPF

Visualizar tablas de enrutamiento y routers conectados por OSPFv2 Visualizar lista resumida de interfaces por OSPF en donde se ilustre el costo de cada interface

Visualizar el OSPF Process ID, Router ID, Address summarizations, Routing Networks, and passive interfaces configuradas en cada router.

3. Configurar VLANs, Puertos troncales, puertos de acceso, encapsulamiento, Inter-VLAN Routing y Seguridad en los Switches acorde a la topología de red establecida.
4. En el Switch 3 deshabilitar DNS lookup

5. Asignar direcciones IP a los Switches acorde a los lineamientos.

6. Desactivar todas las interfaces que no sean utilizadas en el esquema de red.

7. Implement DHCP and NAT for IPv4

8. Configurar R1 como servidor DHCP para las VLANs 30 y 40.

9. Reservar las primeras 30 direcciones IP de las VLAN 30 y 40 para configuraciones estáticas.

Configurar DHCP pool para VLAN 30

Name: ADMINISTRACION DNS-Server: 10.10.10.11 Domain-Name: ccna-unad.com Establecer default gateway.

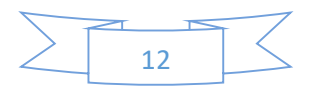

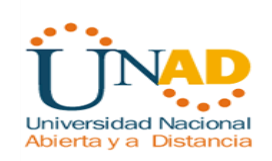

Las claves para ingresar a los Switch y Routers son:

Password: eduardo Contraseña: class

1. Configurar el direccionamiento IP acorde con la topología de red para cada uno de los dispositivos que forman parte del escenario

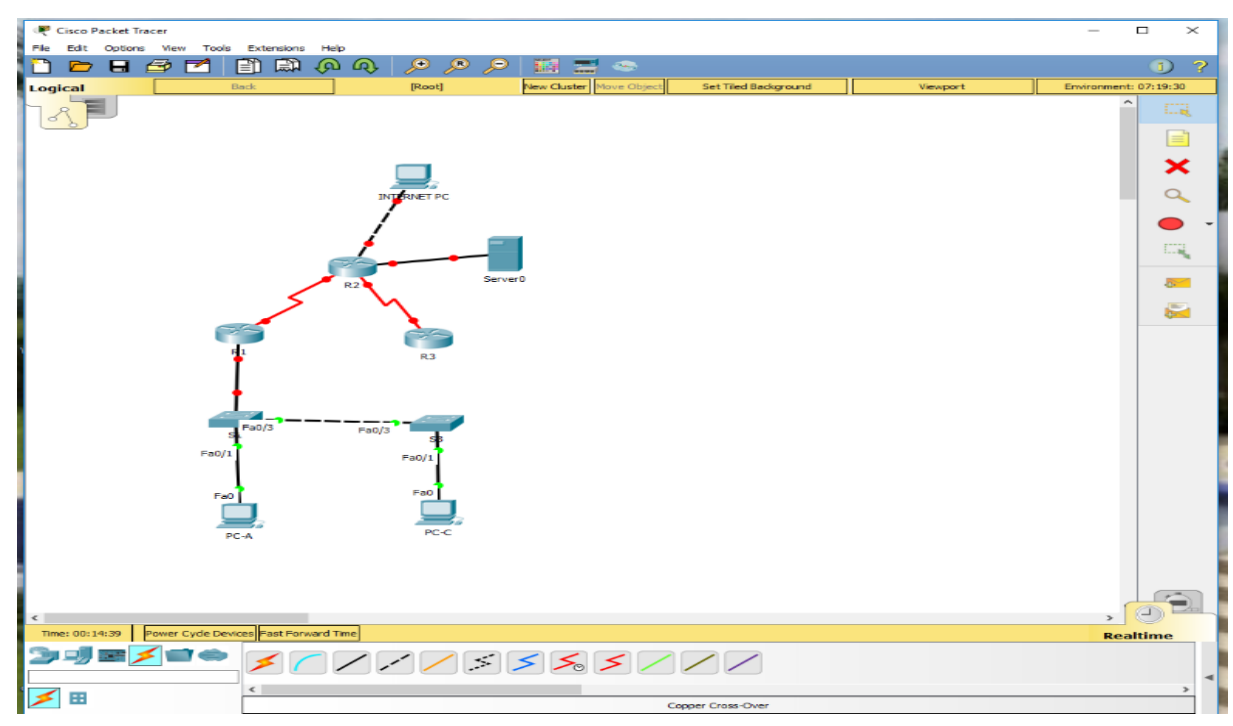

Figura 2 Configuración switches

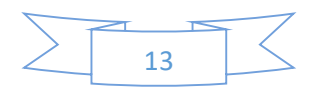

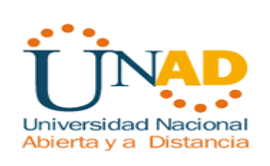

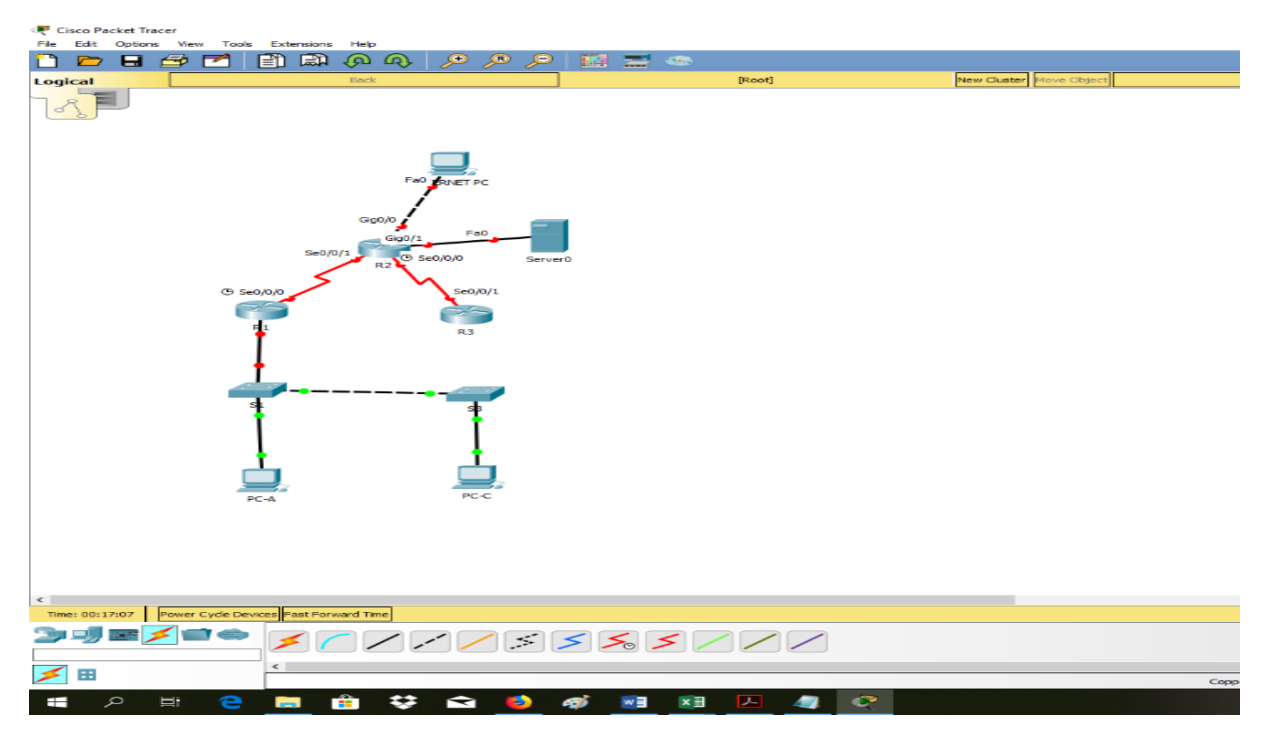

Figura 3 Configuración con routers

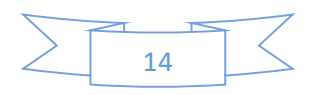

#### Configuración Pc internet

|                                                                                                    | INTERNET PC                                 |                                 |                          | - 0                      |
|----------------------------------------------------------------------------------------------------|---------------------------------------------|---------------------------------|--------------------------|--------------------------|
| Import     Import       O the Contract     Import       O the Contract     Import                                                                                                    | Physical Config Desktop Programming Attribu | xutes                           |                          |                          |
| Partin         Imital 2010           Partin         Imital 2010           Addetery         Imital 2010           Determine         Imital 2010           Determine         Imital 2010           Determine         Imital 2010           Determine         Imital 2010           Determine         Imital 2010           Determine         Imital 2010           Determine         Imital 2010           Determine         Imital 2010           Determine         Imital 2010           Determine         Imital 2010           Partine         Imital 2010           Partine         Imital 2010           Partine         Imital 2010           Partine         Imital 2010           Partine         Imital 2010           Partine         Imital 2010           Partine         Imital 2010           Partine         Imital 2010           Partine         Imital 2010                                                                                                    | P Configuration                             |                                 |                          | X                        |
| Ord       Park         Starting       Starting         Starting       Starting         Starting       Starting         Ord       Oator         Ord       Oator         Other       Starting         Starting       Starting         Ord       Oator         Ord       Oator         Other       Starting         Starting       Starting         Starting       Starting                                                                                                    | IP Configuration                            |                                 |                          |                          |
| Parkin     Status     Status <th>O DHCP</th> <th></th> <th>Static</th> <th></th>                                                                                                    | O DHCP                                      |                                 | Static                   |                          |
| Save Hadd       Save Hadd       Save Hadd | IP Address                                  |                                 | 200.165.200.230          |                          |
| Out 0         000         000         000         000         000         000         000         000         000         000         000         000         000         000         000         000         000         000         000         000         000         000         000         000         000         000         000         000         000         000         000         000         000         000         000         000         000         000         000         000         000         000         000         000         000         000         000         000         000         000         000         000         000         000         000         000         000         000         000         000         000         000         000         000         000         000         000         000         000         000         000         000         000         000         000         000         000         000         000         000         000         000         000         000         000         000         000         000         000         000         000         000         0000         000         000         000<                                                                                                    | Subnet Mask                                 |                                 | 255.255.255.248          |                          |
| 00 town         0.00         0.00         0.00         0.00         0.00         0.00         0.00         0.00         0.00         0.00         0.00         0.00         0.00         0.00         0.00         0.00         0.00         0.00         0.00         0.00         0.00         0.00         0.00         0.00         0.00         0.00         0.00         0.00         0.00         0.00         0.00         0.00         0.00         0.00         0.00         0.00         0.00         0.00         0.00         0.00         0.00         0.00         0.00         0.00         0.00         0.00         0.00         0.00         0.00         0.00         0.00         0.00         0.00         0.00         0.00         0.00         0.00         0.00         0.00         0.00         0.00         0.00         0.00         0.00         0.00         0.00         0.00         0.00         0.00         0.00         0.00         0.00         0.00         0.00         0.00         0.00         0.00         0.00         0.00         0.00         0.00         0.00         0.00         0.00         0.00         0.00         0.00         0.00         0.00         0.00         0.00                                                                                                    | Default Gateway                             |                                 | 200.165-200.225          |                          |
|                                                                                                    | DNS Server                                  |                                 | 0.0.0.0                  |                          |
|                                                                                                    | IPv6 Configuration                          |                                 |                          |                          |
| Pick defer                                                                                                    | O DHCP                                      | <ul> <li>Auto Config</li> </ul> | Static                   |                          |
|                                                                                                    | IPv6 Address                                |                                 |                          |                          |
|                                                                                                    | Link Local Address                          |                                 | FE80::201:C9FF-FE88:7686 |                          |
|                                                                                                    | IPv6 Gateway                                |                                 |                          |                          |
|                                                                                                    | IPv6 DNS Server                             |                                 |                          |                          |
|                                                                                                    |                                             |                                 |                          |                          |
|                                                                                                    |                                             |                                 |                          |                          |
|                                                                                                    |                                             |                                 |                          |                          |
|                                                                                                    |                                             |                                 |                          |                          |
|                                                                                                    |                                             |                                 |                          |                          |
|                                                                                                    |                                             |                                 |                          |                          |
|                                                                                                    |                                             |                                 |                          |                          |
|                                                                                                    |                                             |                                 |                          |                          |
|                                                                                                    |                                             |                                 |                          |                          |
|                                                                                                    |                                             |                                 |                          |                          |
|                                                                                                    |                                             |                                 |                          |                          |
|                                                                                                    |                                             |                                 |                          |                          |
|                                                                                                    |                                             |                                 |                          |                          |
|                                                                                                    |                                             |                                 |                          |                          |
|                                                                                                    |                                             |                                 |                          |                          |
|                                                                                                    |                                             |                                 |                          |                          |
|                                                                                                    |                                             |                                 |                          |                          |
|                                                                                                    |                                             |                                 |                          |                          |
|                                                                                                    |                                             |                                 |                          |                          |
|                                                                                                    |                                             |                                 |                          |                          |
| Tro<br>T 2 日 2 <b>国 由 t                                 </b>                                                                                                    |                                             |                                 |                          |                          |
|                                                                                                    |                                             |                                 |                          |                          |
|                                                                                                    |                                             |                                 |                          |                          |
| 8 오 바 🔍 💼 🏛 🗱 🚓 🛋 📾 🗷 🗵 🖉 🧖                                                                                                    | Тор                                         |                                 |                          |                          |
|                                                                                                    | a o 🗄 ≏ 🚞 🚔 🕻                               | 🗱 🛋 📫 🛷 🖬 🕅                     |                          | 🚚 🖉 스 🎞 di) 159 723 p.m. |

Figura 4 Configuración PC Internet

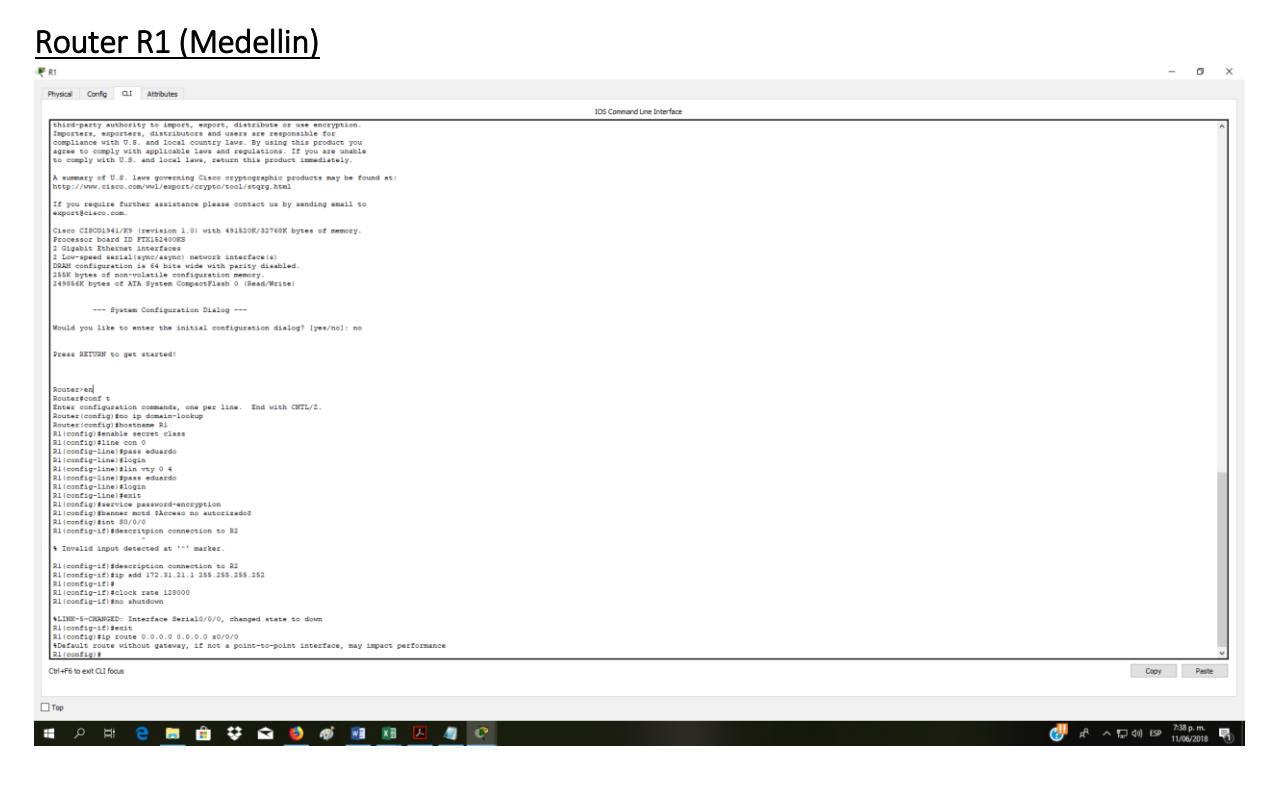

Figura 5 Router R1 Medellín

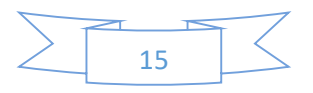

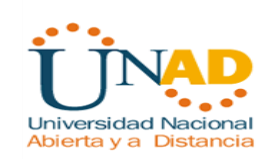

Le asigno una clave para ingresar al router (eduardo), y le asigno una clave para cuando vaya a ingresar al telnet (eduardo), le configure un banner para cuando no se digite correctamente la clave (acceso no autorizado).

Configuro el puerto S0/0 con la dirección IP 172.31.21.1 y la submascara 255.255.255.252 por ser 172.31.21.0/30, esto lo hago con el comando ip add.

Para dar el ancho de banda de 128000 utilizo el comando clock rate 128000.

Router>en Router#conf t Enter configuration commands, one per line. End with CNTL/Z. Router(config)#no ip domain-lookup Router(config)#hostname R1 R1(config)#enable secret class R1(config)#line con 0 R1(config-line)#pass eduardo R1(config-line)#login R1(config-line)#lin vty 0 4 R1(config-line)#pass eduardo R1(config-line)#login R1(config-line)#exit R1(config)#service password-encryption R1(config)#banner motd \$Acceso no autorizado\$ R1(config)#int S0/0/0 R1(config-if)#description connection to R2 R1(config-if)#ip add 172.31.21.1 255.255.255.252 R1(config-if)# R1(config-if)#clock rate 128000 R1(config-if)#no shutdown

%LINK-5-CHANGED: Interface Serial0/0/0, changed state to down R1(config-if)#exit R1(config)#ip route 0.0.0.0 0.0.0.0 s0/0/0

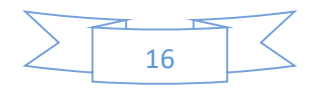

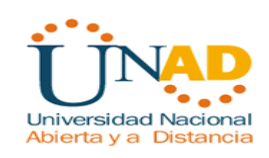

#### Router R2 (Bogota)

|                                                                            | IOS Command Line Interface |
|----------------------------------------------------------------------------|----------------------------|
| ance with U.S. and local country laws. By using this product you           |                            |
| to comply with applicable laws and regulations. If you are unable          |                            |
| ply with U.S. and local laws, return this product immediately.             |                            |
| ary of U.S. laws governing Cisco cryptographic products may be found at:   |                            |
| /www.cisco.com/wwl/export/crypto/tool/starg.html                           |                            |
|                                                                            |                            |
| require further assistance please contact us by sending email to           |                            |
| ĝcisco.com.                                                                |                            |
| CTECOID41/85 (revision 1.0) with 4915208/227608 butes of memory            |                            |
| sor board ID FIR152400ES                                                   |                            |
| bit Ethernet interfaces                                                    |                            |
| speed serial(symc/asymc) network interface(s)                              |                            |
| onfiguration is 64 bits wide with parity disabled.                         |                            |
| ytes of non-volatile configuration memory.                                 |                            |
| K Dytes of AIA System Compactriash 0 (kead/Write)                          |                            |
|                                                                            |                            |
| System Configuration Dialog                                                |                            |
|                                                                            |                            |
| you like to enter the initial configuration dialog? [yes/no]: no           |                            |
|                                                                            |                            |
| RETURN to get started!                                                     |                            |
|                                                                            |                            |
|                                                                            |                            |
|                                                                            |                            |
| >en                                                                        |                            |
| configuration commands, one per line. End with CNTL/2.                     |                            |
| (config) fno ip domain-lookup                                              |                            |
| (config) Shostname R2                                                      |                            |
| fig) #enable secret class                                                  |                            |
| fig)#line con 0                                                            |                            |
| fig-line)#pass eduardo                                                     |                            |
| fig-line)#login                                                            |                            |
| IIG-IIND/BIANE WINY 0 %                                                    |                            |
| fig-line) #login                                                           |                            |
| fig-line) #exit                                                            |                            |
| fig)#service password-encryption                                           |                            |
| fig)#banner motd \$acceso no autorizado\$                                  |                            |
| fig) fint m0/0/0                                                           |                            |
| tagrafikeestajs conmection to as                                           |                            |
| fic-if glock rate 12000                                                    |                            |
| fig-if) #no shut                                                           |                            |
|                                                                            |                            |
| 5-CRANGED: Interface Serial0/0/0, changed state to down                    |                            |
| 10-11 #int \$0/0/1                                                         |                            |
| Ing-11, Meetrips Commercian to Mi                                          |                            |
| fiq-if) #no shut                                                           |                            |
|                                                                            |                            |
| (3g=32)#                                                                   |                            |
| -CARAGED: Interface Serials/0/1, changed state to up                       |                            |
| fig=if)#                                                                   |                            |
| ROTO-5-UPDOWN: Line protocol on Interface Serial0/0/1, changed state to up |                            |
|                                                                            |                            |
| exit CLI focus                                                             | Copy                       |
|                                                                            |                            |
|                                                                            |                            |

Figura 6 Router R2 Bogatá

Le asigno una clave para ingresar al router (eduardo), y le asigno una clave para cuando vaya a ingresar al telnet (eduardo), le configure un banner para cuando no se digite correctamente la clave (acceso no autorizado).

#### Configuro el puerto serial S0/0 para comunicarme con el router R3

Configuro el puerto S0/0 con la dirección 172.31.23.1 255.255.255.252 por ser 172.31.23.0/30, esto lo hago con el comando ip add.

#### Configuro el puerto serial S0/1 para comunicarme con el router R1

Configuro el puerto S0/1 con la dirección 172.31.21.2 255.255.255.252 por ser 172.31.21.0/30, esto lo hago con el comando ip add.

--- System Configuration Dialog ---

Would you like to enter the initial configuration dialog? [yes/no]: no Press RETURN to get started! Router>en Router#conf t Enter configuration commands, one per line. End with CNTL/Z. Router(config)#no ip domain-lookup Router(config)#hostname R2

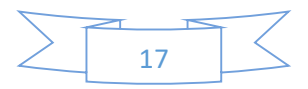

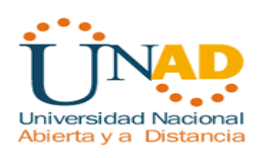

R2(config)#enable secret class R2(config)#line con 0 R2(config-line)#pass eduardo R2(config-line)#login R2(config-line)#line vty 0 4 R2(config-line)#pass eduardo R2(config-line)#login R2(config-line)#exit R2(config)#service password-encryption R2(config)#banner motd \$acceso no autorizado\$ R2(config)#int s0/0/0 R2(config-if)#descript connection to R3 R2(config-if)#ip add 172.31.23.1 255.255.255.252 R2(config-if)#clock rate 128000 R2(config-if)#no shut %LINK-5-CHANGED: Interface Serial0/0/0, changed state to down R2(config-if)#int s0/0/1 R2(config-if)#descript connection to R1 R2(config-if)#ip add 172.31.21.2 255.255.255.252 R2(config-if)#no shut R2(config-if)# %LINK-5-CHANGED: Interface Serial0/0/1, changed state to up R2(config-if)# %LINEPROTO-5-UPDOWN: Line protocol on Interface Serial0/0/1, changed state to up

#### Configurar con estación Internet y con el servidor Web

Configuro el puerto G0/0 para la estación internet y el puerto G0/1 para el servidor web, esto lo hago con el comando ip add.

R2#conf t Enter configuration commands, one per line. End with CNTL/Z. R2(config)#int g0/1 R2(config-if)#ip add 10.10.10.1 255.255.255.0 R2(config-if)#no shut R2(config-if)# %LINK-5-CHANGED: Interface GigabitEthernet0/1, changed state to up %LINEPROTO-5-UPDOWN: Line protocol on Interface GigabitEthernet0/1, changed state to up

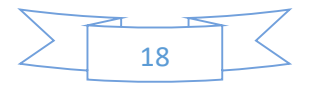

🤻 R2

| 105 Command Line Interface                                                                                                    |      |
|----------------------------------------------------------------------------------------------------|------|
| summary of U.S. laws governing Cisco cryptographic products may be found at:                                                                                                    |      |
| tp://www.cisco.com/wwl/suport/crypto/tool/stqrg.html                                                                                                    |      |
| man and the second second s |      |
| you require income assistance prease contacts us by sensing emain to portacises, com.                                                                                                    |      |
| PRESERVE CON-                                                                                                    |      |
| sco CISCO1941/K9 (revision 1.0) with 491520K/32768K bytes of memory.                                                                                                    |      |
| Joessor board ID FTX152400KB                                                                                                    |      |
| Jigabit Ethernet interfaces                                                                                                    |      |
| .com-speed serial(symc/asymc) network interface(s)                                                                                                    |      |
| un configuration is es pits vide with parity dissoled.                                                                                                    |      |
| SEEK bytes of ATA System CommartFlash 0 (Read/Write)                                                                                                    |      |
|                                                                                                    |      |
| se RETURN to get started!                                                                                                    |      |
| INC-6-CHANGED: Interface Serial0/0/1, changed state to up                                                                                                    |      |
| INEPROTO-5-UPDOWN: Line protocol on Interface Serial0/0/1, changed state to up                                                                                                    |      |
| eeso no autorizado                                                                                                    |      |
| er Access Verification                                                                                                    |      |
|                                                                                                    |      |
| sword:                                                                                                    |      |
|                                                                                                    |      |
| INEFROID-5-UEDOWN: Line protocol on Interface GigabitEthermet0/0, changed state to up                                                                                                    |      |
| INEFACTO-5-UFDOWN: Line protocol on Interface GigabitEthermet0/0, changed state to down                                                                                                    |      |
| INEPROTO-S-UPDOWN: Line protocol on Interface GigabitEthernet0/0, changed state to up                                                                                                    |      |
| -en                                                                                                    |      |
| ssword:                                                                                                    |      |
| seword:                                                                                                    |      |
| esword:                                                                                                    |      |
| lad secrets                                                                                                    |      |
|                                                                                                    |      |
| ennwd '                                                                                                    |      |
| eword:                                                                                                    |      |
| sevord:                                                                                                    |      |
| lad secrets                                                                                                    |      |
|                                                                                                    |      |
| sword:                                                                                                    |      |
| smord:                                                                                                    |      |
| loonf t                                                                                                    |      |
| cer configuration commands, one per line. End with CWTL/Z.                                                                                                    |      |
| (config) tint g0/1                                                                                                    |      |
| config-if)#1p add 10.10.10.11 255.255.255.0<br>(and/in-if)#a chur                                                                                                    |      |
| Luusaag-aa / piini aikub                                                                                                    |      |
| (config-if) #                                                                                                    |      |
| NR-5-CHANGED: Interface GigabitEthernet0/1, changed state to up                                                                                                    |      |
| NEIRACIO-5-UDDOMN: Line protocol on Interface GigabitEthernet0/1, changed state to up                                                                                                    |      |
| (config-if)#                                                                                                    |      |
| F6 to exit Q1 foos                                                                                                    | Coov |
|                                                                                                    |      |
|                                                                                                    |      |
|                                                                                                    |      |

- ø ×

#### Figura 7 Configuración R2

#### Servidor web

| a Config Services Desktop Programming Attribu | utes            |                              |   |
|-----------------------------------------------|-----------------|------------------------------|---|
| iguration                                     |                 |                              |   |
| 190                                           |                 | A to                         |   |
| CP                                            |                 | State                        |   |
| ress                                          |                 | 10.10.10                     |   |
| ¿Mask                                         |                 | 255.255.255.0                |   |
| t Gatemay                                     |                 | 10.10.1                      |   |
| rver                                          |                 | 0.0.0.0                      |   |
| nfiguration                                   | O Auto Confe    | @ State                      |   |
| ur                                            | () Note Carling | © Jaw                        | / |
| a Address                                     |                 | FER0:: 200:0.3FF-FE0R: 4.544 |   |
| teway                                         |                 |                              |   |
| 16 Server                                     |                 |                              |   |
|                                               |                 |                              |   |
|                                               |                 |                              |   |
|                                               |                 |                              |   |
|                                               |                 |                              |   |

Figura 8 Configuración Servidor Web

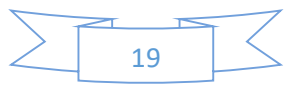

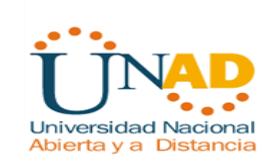

#### Internet PC

Configuro por defecto una ruta de salida para g0/0 con el comando ip route R2(config)# R2(config)#ip route 0.0.0.0 0.0.0.0 g0/0 R2(config)#

| <b>F</b> R2                                                                                                    | -                          | o ×       |
|----------------------------------------------------------------------------------------------------|----------------------------|-----------|
| Physical Config CLI Attributes                                                                                                    |                            |           |
|                                                                                                    | 105 Command Line Interface |           |
| Wress Malukh to get started!                                                                                                    |                            | ^         |
| <pre>%LINE-5-CHANGED: Interface Serial0/0/1, changed state to up</pre>                                                                                               |                            |           |
| %LINEFROTO-5-UPECOMM: Line protocol on Interface Serial0/0/1, changed state to up<br>access no autorizado                                                            |                            |           |
| User Access Verification                                                                                                    |                            |           |
| Password:                                                                                                    |                            |           |
| R2><br>\$LINEFROTO-5-UFDOWN: Line protocol on Interface GigabitEthernet0/0, changed state to up                                                                      |                            |           |
| \$LINEPROTO-S-UPDOWN: Line protocol on Interface GigabitEthernet0/0, changed state to down                                                                           |                            |           |
| \$LINEPROID-5-UPDOWN: Line protocol on Interface GigabitEthernet0/0, changed state to up                                                                             |                            |           |
| 22-wa<br>Parametei<br>Parametei<br>Parametei<br>A Bad exercis                                                                                                    |                            |           |
| 22-wa<br>Parwandi<br>Parwandi<br>V Sada de Carala<br>V Sada de Carala                                                                                                |                            |           |
| 22-me<br>Bacewood:<br>23Tool:<br>There configuration commands, one par line. End with CTTL/2.<br>23 Configuration 10:10:10:10:255.255.0<br>23 Configuration Boo shot |                            |           |
| <pre>22(config-if)#<br/>%LINE-6-CHANGED: Interface GigabitEthernet0/1, changed state to up</pre>                                                                     |                            |           |
| \$LINEPROTO-S-UPDOWN: Line protocol on Interface GigabitEthernet0/1, changed state to up                                                                             |                            |           |
| R2(config-if);<br>R2#<br>\$Y95CONFIG I: Configured from console by console                                                                                           |                            |           |
| Bifenn t<br>t Ambunous command: "con t"<br>Translituing "end"                                                                                                    |                            |           |
| 9 Unknown command or computer name, or unable to find computer address                                                                                               |                            |           |
| Riteonf s<br>Enter configuration commands, one per line. End with GWTL/Z.<br>Ri(config)#                                                                             |                            |           |
| [22] coonfig #10 route 0.0.0.0 0.0.0.0 00/0<br>\$Default route without gateway, if not a point-to-point interface, may impact performance<br>R2(coonfig)#            |                            | ~         |
| Ctri+F6 to exit QLI focus                                                                                                    | Сору                       | Paste     |
| □ Top                                                                                                    |                            |           |
|                                                                                                    |                            | - 11 a. m |

Figura 9 Configuración PC Internet

#### Router R3

Para ello configuro el serial 0/0 con la dirección ip suministrada en el ejercicio utilizando para ello el comando ip add, luego configuro los 3 loopback (4,5 y 6) utilizo los comandos int lo4 (lo5 – lo6) y el comando ip add para agregar las direcciones ip.

Router#conf t Enter configuration commands, one per line. End with CNTL/Z. Router(config)#no ip domain-lookup Router(config)#host R3 R3(config)#enable secret class R3(config)#lin con 0 R3(config-line)#pass eduardo

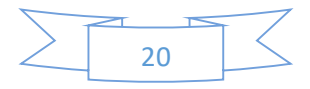

R3(config-line)#login

R3(config-line)#line vty 0 4 R3(config-line)#pass eduardo R3(config-line)#login R3(config-line)#exit R3(config)#service password-encryption R3(config)#banner motd \$acceso no autorizado\$ R3(config)#int s0/0/1 R3(config-if)#descript connection to R2 R3(config-if)#ip add 172.31.23.2 255.255.255.252 R3(config-if)#no shut R3(config-if)# %LINK-5-CHANGED: Interface Serial0/0/1, changed state to up R3(config-if)# %LINEPROTO-5-UPDOWN: Line protocol on Interface Serial0/0/1, changed state to up R3(config-if)#int lo4 R3(config-if)# %LINK-5-CHANGED: Interface Loopback4, changed state to up %LINEPROTO-5-UPDOWN: Line protocol on Interface Loopback4, changed state to up R3(config-if)#ip add 192.168.4.1 255.25.25.0 Bad mask 0xFF19FF00 for address 192.168.4.1 R3(config-if)#ip add 192.168.4.1 255.255.255.0 R3(config-if)#no shut R3(config-if)#int lo5 R3(config-if)# %LINK-5-CHANGED: Interface Loopback5, changed state to up %LINEPROTO-5-UPDOWN: Line protocol on Interface Loopback5, changed state to up R3(config-if)#ip add 192.168.5.1 255.255.255.0 R3(config-if)#int lo6 R3(config-if)# %LINK-5-CHANGED: Interface Loopback6, changed state to up %LINEPROTO-5-UPDOWN: Line protocol on Interface Loopback6, changed state to up R3(config-if)#ip add 192.168.6.1 255.255.255.0 R3(config-if)#exit R3(config)#ip route 0.0.0.0 0.0.0.0 s0/0/1 %Default route without gateway, if not a point-to-point interface, may impact performance R3(config)#

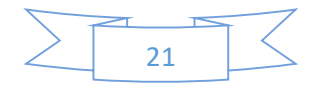

| vical Config QL Attributes                                                                                                    |      |
|----------------------------------------------------------------------------------------------------|------|
| 100 Comment line Interfere                                                                                                    |      |
| IXTORETATELINE CON U                                                                                                    |      |
| 3(config-line)#pass eduardo                                                                                                    |      |
| (3) (config-line) #line vty 0 4                                                                                                    |      |
| <pre>(3 (config-line) #login</pre>                                                                                                    |      |
| Login disabled on line 132, until 'password' is set                                                                                                    |      |
| Login disabled on line 133, until 'password' is set                                                                                                    |      |
| Login disabled on line 134, until 'password' is set                                                                                                    |      |
| Login disabled on line 135, until 'password' is set                                                                                                    |      |
| Login disabled on line 136, until 'password' is set                                                                                                    |      |
| 0(config-line)#exit                                                                                                    |      |
| 3(config)#lin con 0                                                                                                    |      |
| 3(config-line)#pass eduardo                                                                                                    |      |
| 3(config-line)#login                                                                                                    |      |
| 3(config-line)#line vty 0 4                                                                                                    |      |
| (config-line)#pass eduardo                                                                                                    |      |
| /config-line/Biogin                                                                                                    |      |
| i (contagrando) estato                                                                                                    |      |
| Tronnay Peterana persona ano provina da ano ano na antoritado.                                                                                                    |      |
| Comfaithe s0(0/)                                                                                                    |      |
| (construction of the second second |      |
| Jeonfus-1/ Burnatura Commerciani Collar                                                                                                    |      |
| (config-if)ing shut                                                                                                    |      |
|                                                                                                    |      |
| 3(config-if)#                                                                                                    |      |
| LINK-5-CHANGED: Interface Serial0/0/1, changed state to up                                                                                                    |      |
|                                                                                                    |      |
| 0(config-if)#                                                                                                    |      |
| LINEPROTO-5-UPDOWN: Line protocol on Interface Serial0/0/1, changed state to up                                                                                                    |      |
|                                                                                                    |      |
| 3(config-if)#int lo4                                                                                                    |      |
|                                                                                                    |      |
| (config=if)#                                                                                                    |      |
| LINE-S-CHANGED: Interface Loopback4, changed state to up                                                                                                    |      |
| TYPERATA_S_INTEGEN! Time systems) on Teresfore Topologic abundad state to un                                                                                                    |      |
| introdu-s-brown. Line protocol on interince loopower, changed scate to up                                                                                                    |      |
| 1(mmfim-if)fin add 192.168.4.1.255.25.0                                                                                                    |      |
| vd mask 0xFF19FF00 for address 192.168.4.1                                                                                                    |      |
| Sconfig-1flgin add 192 168 4 1 255 255 255 0                                                                                                    |      |
| (config-if) #no shut                                                                                                    |      |
| (config-if) #int lo5                                                                                                    |      |
|                                                                                                    |      |
| l(config-if)#                                                                                                    |      |
| JNE-5-CHANGED: Interface Loopback5, changed state to up                                                                                                    |      |
|                                                                                                    |      |
| INEPROTO-5-UPDOWN: Line protocol on Interface Loopback5, changed state to up                                                                                                    |      |
|                                                                                                    |      |
| 3(config-if)#ip add 152.160.5.1 255.255.0                                                                                                    |      |
| (config-if)#int lo6                                                                                                    |      |
|                                                                                                    |      |
| (conig-i))                                                                                                    |      |
| zin-s-thandab: interiate icopeace, changes state to up                                                                                                    |      |
| INFERDATO-5-INFROMM- Line protocol on Interface Losphack5, changed state to up                                                                                                    |      |
| and the second state process of Anticipation Scoperior, another source of the                                                                                                    |      |
| 3(config-if)#ip add 192.168.6.1 255.255.2                                                                                                    |      |
| (config-if) #exit                                                                                                    |      |
| 3(config)#ip route 0.0.0.0 0.0.0.0 s0/0/1                                                                                                    |      |
| Wefault route without gateway, if not a point-to-point interface, may impact performance                                                                                                    |      |
| 3(config)#                                                                                                    |      |
|                                                                                                    |      |
| 1+F6 to exit CLI focus                                                                                                    | Copy |
|                                                                                                    |      |
|                                                                                                    |      |
| 5                                                                                                    |      |
|                                                                                                    |      |

Figura 10 Configuración R3

2. Configurar el protocolo de enrutamiento OSPFv2 bajo los siguientes criterios:

| OSPFv2 área 0 Configuration Item or Task              | Specification |
|-------------------------------------------------------|---------------|
| Router ID R1                                          | 1.1.1.1       |
| Router ID R2                                          | 2.2.2.2       |
| Router ID R3                                          | 3.3.3.3       |
| Configurar todas las interfaces LAN como pasivas      |               |
| Establecer el ancho de banda para enlaces seriales en | 128 Kb/s      |
| Ajustar el costo en la métrica de S0/0 a              | 7500          |

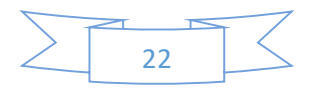

🥐 Ri

| 105 Command Line Interface                                                                                                    |      |
|----------------------------------------------------------------------------------------------------|------|
| spliance with U.S. and local country laws. By using this product you                                                                                                    |      |
| se to comply with applicable laws and regulations. If you are unable<br>comply with U.S. and local laws, return this product immediately.                                            |      |
| summary of U.S. laws governing Cisco cryptographic products may be found at:<br>tp://www.cisco.com/wwl/export/crypto/tool/storg.html                                                 |      |
| you require further assistance please contact us by sending email to<br>port@cisco.com.                                                                                              |      |
| June CHEORANY Herrishen 1.00 with 0.1312/02/02FE bytes of memory.<br>Source loans 20 Trill00000<br>Tapalis Enternan Langeface<br>Nondifermini 1.04 (his vigitari herrish langefaces) |      |
| ik Dytes of nin-Volkile Contapitation memory.<br>BORK bytes of XIA System Comparities ( Mead/Write)                                                                                  |      |
| ass RETURN to get started!                                                                                                    |      |
| INC-6-CMANGED: Interface Secial0/0/0, changed state to up                                                                                                    |      |
| INERACIO-S-UFICONN: Line protocol on Interface GigabitEthernet0/0, changed state to up                                                                                               |      |
| INEFAOTO-5-UFDCMN: Line protocol on Interface GigabitEthernet0/0.30, changed state to up                                                                                             |      |
| INEFROTO-5-UFDOMN: Line protocol on Interface GigabitEthernet0/0.40, changed state to up                                                                                             |      |
| INITEGOTO-5-UTDOMN: Line protocol on Interface GigabiEthernet0/0.59, changed state to up                                                                                             |      |
| INEF20TO-5-UFDOMN: Line protocol on Interface Serial0/0/0, changed state to up<br>zeeo no suscrizado                                                                                 |      |
| ar Ancess Verification                                                                                                    |      |
| eword:                                                                                                    |      |
| ren sport :                                                                                                    |      |
| Food t                                                                                                    |      |
| ser configuration commands, one per line. Ind with CWTL/Z.                                                                                                    |      |
| (config-router) frouter-id 1.1.1.1                                                                                                    |      |
| (config-router) #network 173.                                                                                                    |      |
| invalid input detected at ''' marker.                                                                                                    |      |
| (config-router)fnetwork 172.31.21.0 0.0.0.3 area 0                                                                                                    |      |
| lconfig-router)inetwork 172,30,23,0 0,0,0 area 0<br>[config-router]inetwork 192,163,0 0,0,0 acta area 0                                                                              |      |
| (config-router)#network 192.168.40.0 0.0.0.255 area 0                                                                                                    |      |
| (config-router)#network 192.160.99.0 0.0.0.255 area 0                                                                                                    |      |
| (config-router) passive-interface g0/0.30                                                                                                    |      |
| (config router) passive interface d0/0.59                                                                                                    |      |
| <pre>(config-router) #exit</pre>                                                                                                    |      |
| (config) #int s0/0/0                                                                                                    |      |
| (config-if)fip ospf cost 7500                                                                                                    |      |
| (config=if) \$                                                                                                    |      |
| F6 to exit Q1 focus                                                                                                    | Сару |
|                                                                                                    |      |
|                                                                                                    |      |

Figura 11 Configuración OSPFv2 En R1

#### OSPFv2 R1

Le asigno el id 1.1.1.1 esto lo hago con el comando router-id 1.1.1.1

Y creo cada una de las network, empezando por la dirección ip de conexión entre los routers R1 y R2 en el área 0. Para ello utilizo el comando network 172.31.21.0 0.0.0.3 area 0.

Luego para cada una de las Vlan ejecuto el mismo comando pero cambiando la dirección de la Vlan. De la siguiente manera:

Network 192.168.30.0 0.0.0.255 area 0

Network 192.168.40.0 0.0.0.255 area 0

Network 192.168.99.0 0.0.0.255 area 0

Para cambiar el ancho de banda para el serial 0/0 utilizo el comando bandwidth 128. Se asume por defecto que estos 128 son Kb/sg.

Para colocar las interfaces LAN como pasivas lo hago ejecutando el comando

passive-interface g0/1.30 y asi para las otras Vlan. passive-interface g0/1.40

passive-interface g0/1.99

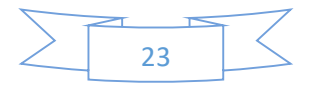

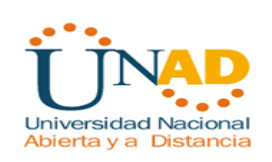

Para asignar el costo de la métrica a 7500 ejecuto el comando: Ip ospf cost 7500

R1(config)#router ospf 1 R1(config-router)#router-id 1.1.1.1 R1(config-router)#network 172.31.21.0 0.0.0.3 area 0 R1(config-router)#network 172.30.21.0 0.0.0.3 area 0 R1(config-router)#network 192.168.30.0 0.0.0.255 area 0 R1(config-router)#network 192.168.40.0 0.0.0.255 area 0 R1(config-router)#network 192.168.99.0 0.0.0.255 area 0 R1(config-router)#passive-interface g0/0.30 R1(config-router)#passive-interface g0/0.40 R1(config-router)#passive-interface g0/0.40 R1(config-router)#passive-interface g0/0.99 R1(config-router)#exit R1(config)#int s0/0/0 R1(config-if)#bandwidth 128 R1(config-if)#ip ospf cost 7500 R1(config-if)#

Configuración de OSPF en R2

Para ello entro en el R2

Luego le asigno el id 2.2.2.2 esto lo hago con el comando router-id 2.2.2.2

Y creo cada una de las network, empezando por la dirección ip de conexión entre los routers R1 y R2 en el área 0. Para ello utilizo el comando network 172.31.21.0 0.0.0.3 area 0.

Creo cada una de las network, empezando por la dirección ip de conexión entre los routers R2 y R3 en el área 0. Para ello utilizo el comando network 172.31.23.0 0.0.0.3 area 0.

Luego para cada una de las Vlan ejecuto el mismo comando pero cambiando la dirección de la Vlan. De la siguiente manera:

Network 192.168.30.0 0.0.0.255 area 0

Network 192.168.40.0 0.0.0.255 area 0

Network 192.168.99.0 0.0.0.255 area 0

Para cambiar el ancho de banda para el serial 0/0 utilizo el comando bandwidth 128. Se asume por defecto que estos 128 son Kb/sg.

Para colocar las interfaces LAN como pasivas lo hago ejecutando el comando passive-interface g0/1.

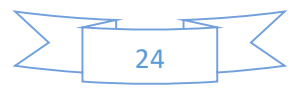

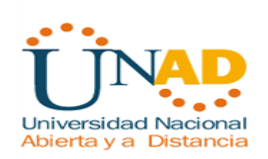

Para asignar el costo de la métrica a 7500 ejecuto el comando:

Ip ospf cost 7500

Password: R2#conf t Enter configuration commands, one per line. End with CNTL/Z. R2(config)#router ospf 1 R2(config-router)#router-id 2.2.2.2 R2(config-router)#network 172.31.21.0 0.0.0.3 area 0 R2(config-router)#network 172.31.23.0 0.0.0.3 area 0 R2(config-router)#network 172.31.23.0 0.0.0.3 area 0 R2(config-router)#network 10.10.10.0 0.0.0.255 area 0 R2(config-router)#passive-interface g0/1 R2(config-if)#int s0/0/1 R2(config-if)#int s0/0/1 R2(config-if)#int s0/0/1

| http://WWW-Elsoo.com/WU/Report/CEJP5075001/4000_ntml IDS Command Line Interface                                                                                                    |      |
|----------------------------------------------------------------------------------------------------|------|
|                                                                                                    |      |
| you require further assistance please contact us by sending email to<br>portfolseo.com.                                                                                                    |      |
| eno CINCUDALUME (exvision 1.0) with 01303/23748F bytes of memory.<br>Described 20 TEINEARDER<br>Signable Elevision Interfaces<br>Compande extill(private) interfaces()<br>All bytes of non-valatile configuration memory.<br>ME bytes of non-valatile configuration memory.                                                                                                    |      |
| xxx 2ETURH to get stated:                                                                                                    |      |
| NE-6-CHANGED: Interface Serial3/0/1, changed state to up                                                                                                    |      |
| AW-5-CRANGED: Interface Serial0/0/0, changed state to up                                                                                                    |      |
| NEPROTO-5-UPROMN: Line protocol on Interface GigabitEthermet0/0, changed state to up                                                                                                    |      |
| HEROTO-5-UFDOWN: Line protocol on Interface GigabitEthernet0/1, changed state to up                                                                                                    |      |
| NEDROTO-5-UEDCOMM: Line protocol on Interface Serial0/0/0, changed state to up                                                                                                    |      |
| NEFACTO-4-UFACUUM: Line protocol on Interface Serial0/0/1, changed state to up<br>eso no autorizado                                                                                                    |      |
| r Access Verification                                                                                                    |      |
| who ed:                                                                                                    |      |
| <pre>lemont:<br/>Head t<br/>with a first and first and a set into the list ATTL/I.<br/>Is and first and a set into the list a set into the list and the list and the list an</pre> |      |
| Invalid input detected at ''' marker.                                                                                                    |      |
| (config-router)Instruct 172.31.11.0 0.0.0,3 area 0<br>(config-router)Instruct 172.31.11.0 0.0.0,3 area 0<br>(config-router)Instruct 172.31.11.0 0.0.0,3 area 0                                                                                                    |      |
| <pre>/immfareworkstBackweck273.12.0.0.0.0.1.#exe0 immfareworkstBackweck20.0.1.8.1.0.0.0.1.#exe0 immfareworkstBackweck20.0.1.8.1.0.0.0.1.#exe0 immfareWorkstBackweck20.0.1.8.1.0.0.1.#exe0 immfareWorkstBackweck20.0.1.8.1.0.0.1.#exe0 immfareWorkstBackweck20.0.1.8.1.#exe0 immfareWorkstBackweck20.0.1.8.1.#exe0 immfareWorkstBackweck20.0.1.8.1.#exe0 immfareWorkstBackweck20.0.1.8.1.#exe0 immfareWorkstBackweck20.0.1.8.1.#exe0 immfareWorkstBackweck20.0.1.8.1.#exe0 immfareWorkstBackweck20.0.1.8.1.#exe0 immfareWorkstBackweck20.0.1.8.1.#exe0 immfareWorkstBackweck20.0.1.8.1.#exe0 immfareWorkstBackweck20.0.1.#exe0 immfareWorkstBackweck20.0.1#exe0 immfareWorkstBackweck20.0.1#exe0 immfareWorkstBackweck20.0.1#exe0 immfareWorkstBackweck20.0.1#exe0 immfareWorkstBackweck20.0.1#exe0 immfareWorkstBackweck20.0.1#exe0 immfareWorkstBackweck20.0.1#exe0 immfareWorkstBackwe</pre>            |      |
| Invalid input detected at '^' marker.                                                                                                    |      |
| (config-if)#Nandwidth 120<br>(config-if)#int s0/0/1 opsf cost 7500                                                                                                    |      |
| Invalid input datacted at ''' marker.                                                                                                    |      |
| (config-if)#                                                                                                    |      |
| rF6 to exit CLI focus                                                                                                    | Copy |

Figura 12 Configuración OSPF En R2

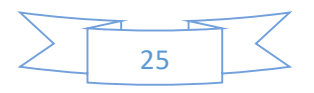

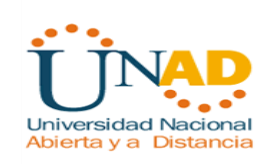

#### Configuración de OSPF en R3

| 192               | 168    | 0    | 0 | 0 | 0 | 0 | 1 | 0 | 0 | 0 | 0 | 0 | 0 | 0 | 0 | 0 | 0 |
|-------------------|--------|------|---|---|---|---|---|---|---|---|---|---|---|---|---|---|---|
| 192               | 168    | 0    | 0 | 0 | 0 | 0 | 1 | 0 | 1 | 0 | 0 | 0 | 0 | 0 | 0 | 0 | 0 |
| 192               | 168    | 0    | 0 | 0 | 0 | 0 | 1 | 1 | 0 | 0 | 0 | 0 | 0 | 0 | 0 | 0 | 0 |
| 192               | 168    | 0    | 0 | 0 | 0 | 0 | 1 | 0 | 0 | 0 | 0 | 0 | 0 | 0 | 0 | 0 | 0 |
| 192.              | 168.4. | 0    |   |   |   |   |   |   |   |   |   |   |   |   |   |   |   |
| 192.              | 168.5. | 0    |   |   |   |   |   |   |   |   |   |   |   |   |   |   |   |
| 192.              | 168.6. | 0    |   |   |   |   |   |   |   |   |   |   |   |   |   |   |   |
| <mark>192.</mark> | 168.4. | 0/22 | 2 |   |   |   |   |   |   |   |   |   |   |   |   |   |   |

En las tablas anteriores se observa la sumarización de las tres redes.

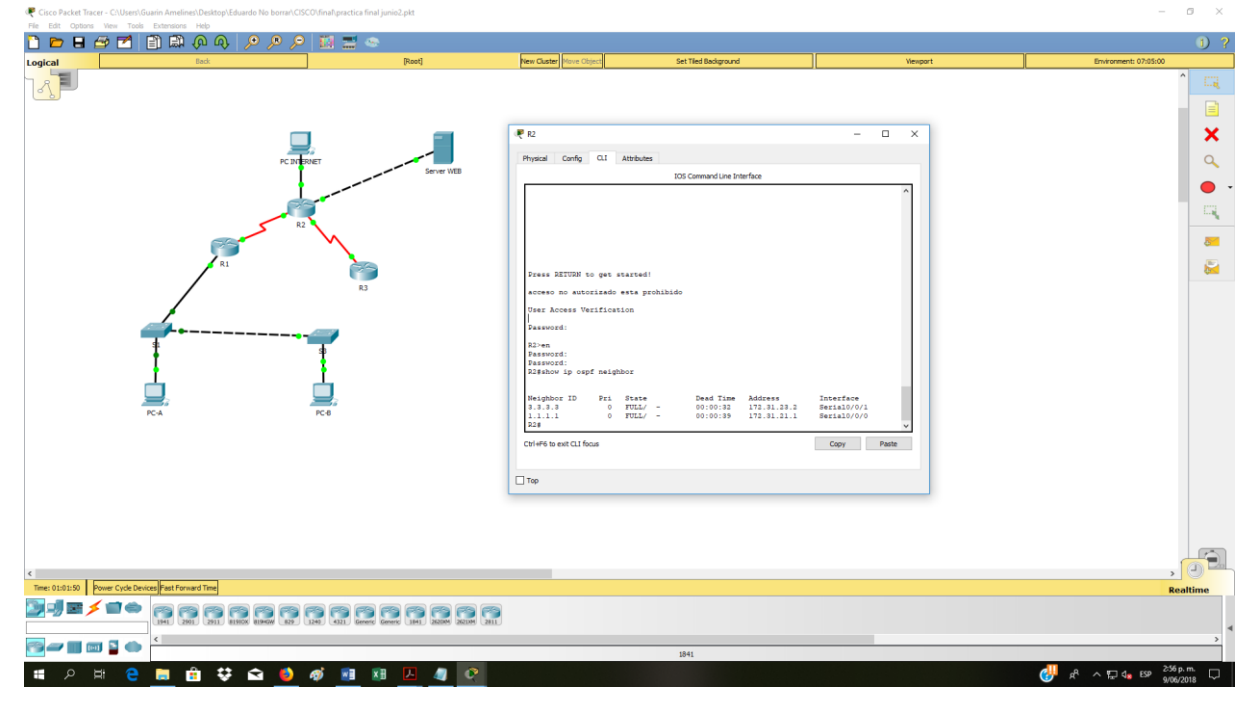

Visualizar tablas de enrutamiento y routers conectados por OSPFv2

Figura 13 Visualizar tablas de enrutamiento

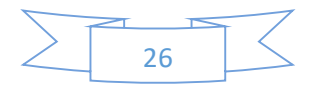

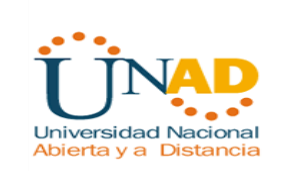

Con el comando show ip ospf neghbor puedo ver los router conectados en ospfv2

R2#show ip osp neighbo Neighbor ID Pri State Dead Time Address Interface 3.3.3.3 0 FULL/ - 00:00:32 172.31.23.2 Serial0/0/0 1.1.1.1 0 FULL/ - 00:00:36 172.31.21.1 Serial0/0/1

### Visualizar lista resumida de interfaces por OSPF en donde se ilustre el costo de cada interface

Para ello utilizamos el comando show ip ospf interface

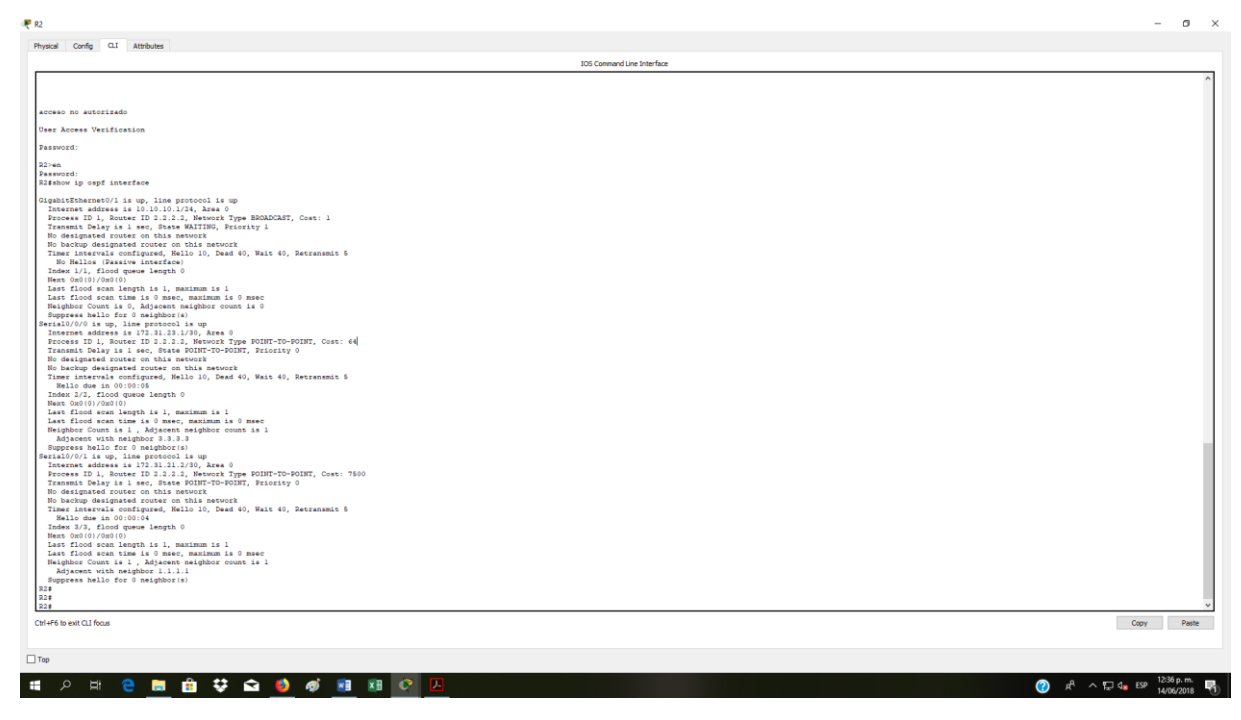

Figura 14 Visualizar lista resumida interfaces por OSPF

**User Access Verification** 

Password: R2>en Password: R2#show ip ospf interface GigabitEthernet0/1 is up, line protocol is up Internet address is 10.10.10.1/24, Area 0 Process ID 1, Router ID 2.2.2.2, Network Type BROADCAST, Cost: 1

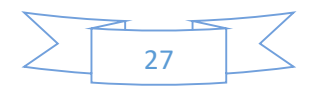

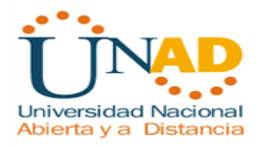

Transmit Delay is 1 sec, State WAITING, Priority 1 No designated router on this network No backup designated router on this network Timer intervals configured, Hello 10, Dead 40, Wait 40, Retransmit 5 No Hellos (Passive interface) Index 1/1, flood queue length 0 Next 0x0(0)/0x0(0) Last flood scan length is 1, maximum is 1 Last flood scan time is 0 msec, maximum is 0 msec Neighbor Count is 0, Adjacent neighbor count is 0 Suppress hello for 0 neighbor(s) Serial0/0/0 is up, line protocol is up Internet address is 172.31.23.1/30, Area 0 Process ID 1, Router ID 2.2.2.2, Network Type POINT-TO-POINT, Cost: 64 Transmit Delay is 1 sec, State POINT-TO-POINT, Priority 0 No designated router on this network No backup designated router on this network Timer intervals configured, Hello 10, Dead 40, Wait 40, Retransmit 5 Hello due in 00:00:05 Index 2/2, flood queue length 0 Next 0x0(0)/0x0(0) Last flood scan length is 1, maximum is 1 Last flood scan time is 0 msec, maximum is 0 msec Neighbor Count is 1, Adjacent neighbor count is 1 Adjacent with neighbor 3.3.3.3 Suppress hello for 0 neighbor(s) Serial0/0/1 is up, line protocol is up Internet address is 172.31.21.2/30, Area 0 Process ID 1, Router ID 2.2.2.2, Network Type POINT-TO-POINT, Cost: 7500 Transmit Delay is 1 sec, State POINT-TO-POINT, Priority 0 No designated router on this network No backup designated router on this network Timer intervals configured, Hello 10, Dead 40, Wait 40, Retransmit 5 Hello due in 00:00:04 Index 3/3, flood queue length 0 Next 0x0(0)/0x0(0) Last flood scan length is 1, maximum is 1 Last flood scan time is 0 msec, maximum is 0 msec Neighbor Count is 1, Adjacent neighbor count is 1 Adjacent with neighbor 1.1.1.1

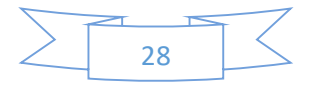

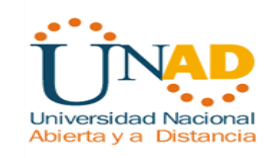

Suppress hello for 0 neighbor(s) R2#

Visualizar el OSPF Process ID, Router ID, Address summarizations, Routing Networks,

and passive interfaces configuradas en cada router.

Se utiliza el comando show ip protocols

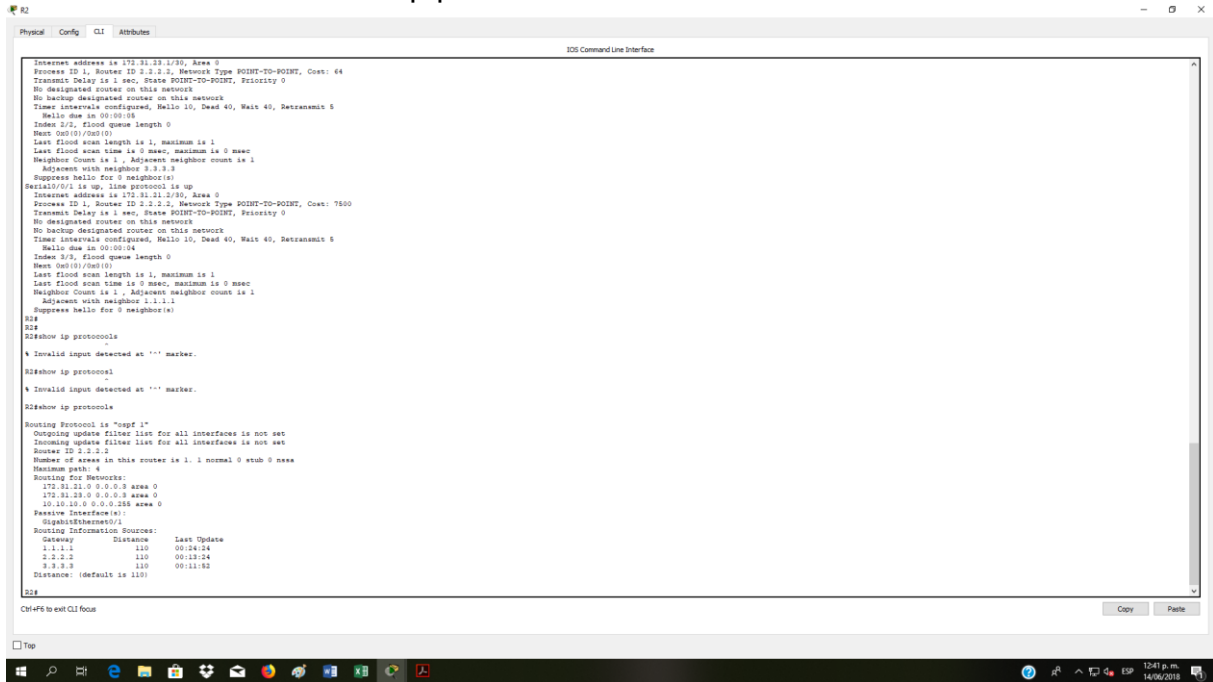

Figura 15 Visualizar OSPF Process ID, Router ID, Address Summatizations, Routing Networks

#### R2#show ip protocols

Routing Protocol is "ospf 1" Outgoing update filter list for all interfaces is not set Incoming update filter list for all interfaces is not set Router ID 2.2.2.2 Number of areas in this router is 1. 1 normal 0 stub 0 nssa Maximum path: 4 Routing for Networks: 172.31.21.0 0.0.0.3 area 0 172.31.23.0 0.0.0.3 area 0 10.10.10.0 0.0.0.255 area 0 Passive Interface(s): GigabitEthernet0/1 Routing Information Sources: Gateway Distance Last Update

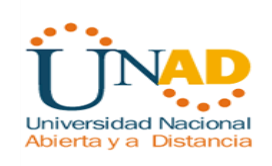

1.1.1.1 110 00:24:24 2.2.2.2 110 00:13:24 3.3.3.3 110 00:11:52 Distance: (default is 110)

#### Visualizar las Routing Networks

Con el comando show ip route ospf podemos ver las rutas de las networks

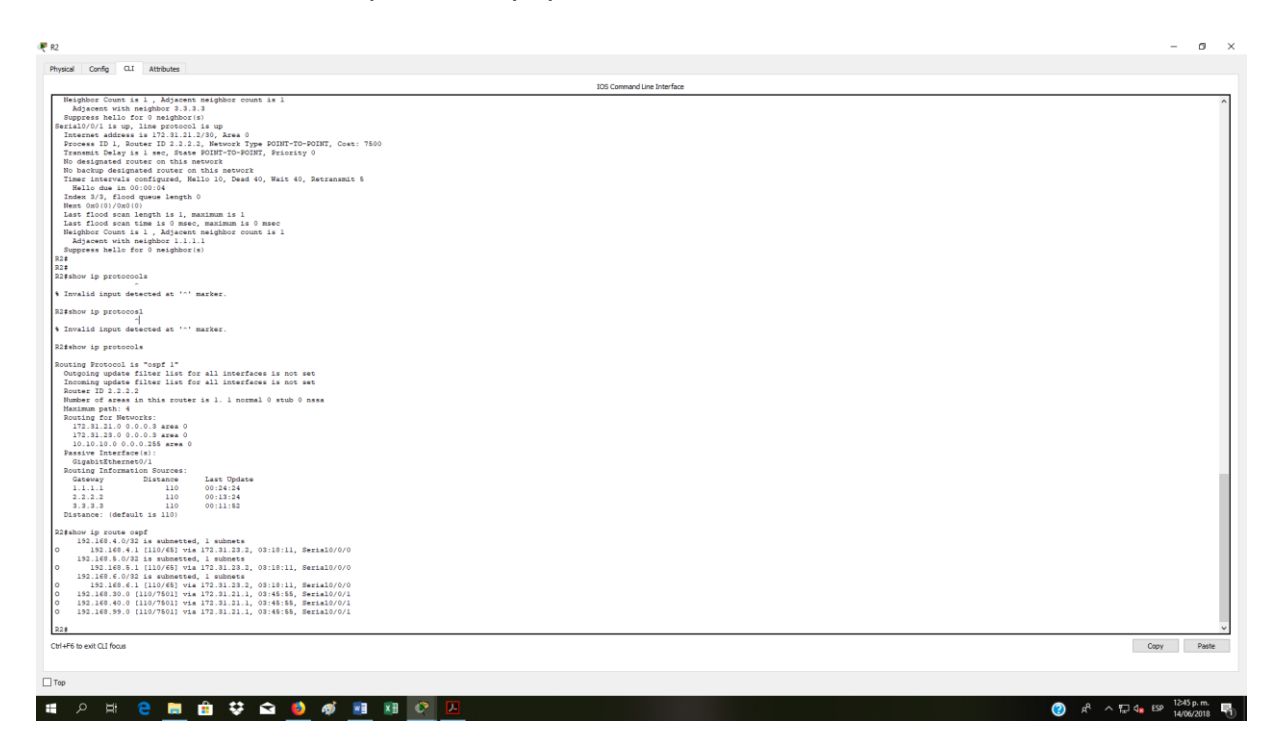

Figura 16 Visualizar las Routing Networks

R2#show ip route ospf 192.168.4.0/32 is subnetted, 1 subnets 192.168.4.1 [110/65] via 172.31.23.2, 03:18:11, Serial0/0/0 192.168.5.0/32 is subnetted, 1 subnets 192.168.5.1 [110/65] via 172.31.23.2, 03:18:11, Serial0/0/0 192.168.6.0/32 is subnetted, 1 subnets 192.168.6.1 [110/65] via 172.31.23.2, 03:18:11, Serial0/0/0 192.168.30.0 [110/7501] via 172.31.21.1, 03:45:55, Serial0/0/1 192.168.40.0 [110/7501] via 172.31.21.1, 03:45:55, Serial0/0/1 192.168.99.0 [110/7501] via 172.31.21.1, 03:45:55, Serial0/0/1

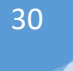

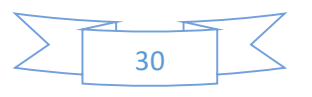

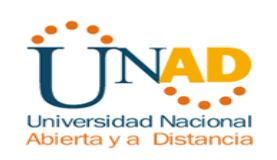

3. Configurar VLANs, Puertos troncales, puertos de acceso, encapsulamiento, Inter-VLAN Routing y Seguridad en los Switches acorde a la topología de red establecida.

#### Agrego las Vlans S1

Con el comando conf t, luego ingreso vlan y el numero de ella, vlan 30 luego le asigno el nombre con name administración. Y asi lo hago para cada una de ellas.

Luego desactivo todos los puertos que no se usan para ello utilizo el comando int range y escribo los rangos de los puertos sin usar separados por coma.

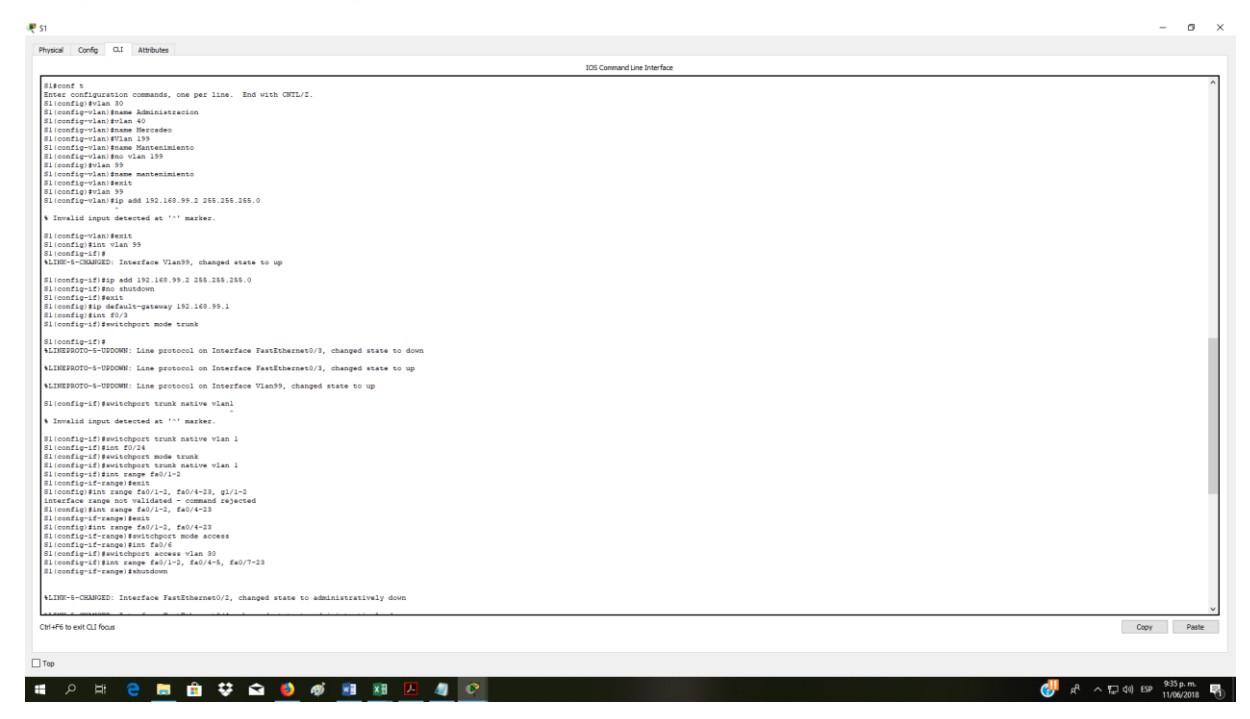

Figura 17 Agregar las Vlans a S1

S1>en Password: S1#conf t Enter configuration commands, one per line. End with CNTL/Z. S1(config)#vlan 30 S1(config-vlan)#name Administracion S1(config-vlan)#vlan 40 S1(config-vlan)#vlan 40 S1(config-vlan)#name Mercadeo S1(config)#vlan 99

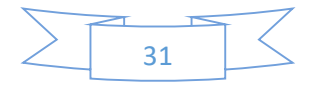

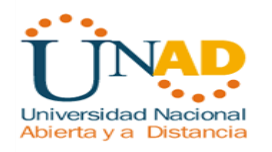

S1(config-vlan)#name mantenimiento

S1(config-vlan)#exit

S1(config)#vlan 99

S1(config-if)#ip add 192.168.99.2 255.255.255.0

S1(config-if)#no shutdown

S1(config-if)#exit

S1(config)#ip default-gateway 192.168.99.1

S1(config)#int f0/3

S1(config-if)#switchport mode trunk

S1(config-if)#

%LINEPROTO-5-UPDOWN: Line protocol on Interface FastEthernet0/3, changed state to down

%LINEPROTO-5-UPDOWN: Line protocol on Interface FastEthernet0/3, changed state to up

%LINEPROTO-5-UPDOWN: Line protocol on Interface Vlan99, changed state to up

S1(config-if)#switchport trunk native vlan 1

S1(config-if)#int f0/24

S1(config-if)#switchport mode trunk

S1(config-if)#switchport trunk native vlan 1

S1(config-if)#int range fa0/1-2

S1(config-if-range)#exit

S1(config)#int range fa0/1-2, fa0/4-23

S1(config-if-range)#exit

S1(config)#int range fa0/1-2, fa0/4-23

S1(config-if-range)#switchport mode access

S1(config-if-range)#int fa0/6

S1(config-if)#switchport access vlan 30

S1(config-if)#int range fa0/1-2, fa0/4-5, fa0/7-23

S1(config-if-range)#shutdown

%LINK-5-CHANGED: Interface FastEthernet0/2, changed state to administratively down

%LINK-5-CHANGED: Interface FastEthernet0/4, changed state to administratively down

%LINK-5-CHANGED: Interface FastEthernet0/5, changed state to administratively down

%LINK-5-CHANGED: Interface FastEthernet0/7, changed state to administratively down

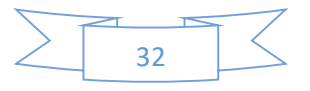

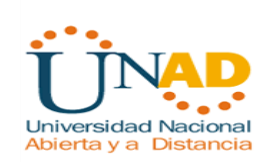

%LINK-5-CHANGED: Interface FastEthernet0/8, changed state to administratively down

%LINK-5-CHANGED: Interface FastEthernet0/9, changed state to administratively down

%LINK-5-CHANGED: Interface FastEthernet0/10, changed state to administratively down

%LINK-5-CHANGED: Interface FastEthernet0/11, changed state to administratively down

%LINK-5-CHANGED: Interface FastEthernet0/12, changed state to administratively down

%LINK-5-CHANGED: Interface FastEthernet0/13, changed state to administratively down

%LINK-5-CHANGED: Interface FastEthernet0/14, changed state to administratively down

%LINK-5-CHANGED: Interface FastEthernet0/15, changed state to administratively down

%LINK-5-CHANGED: Interface FastEthernet0/16, changed state to administratively down

%LINK-5-CHANGED: Interface FastEthernet0/17, changed state to administratively down

%LINK-5-CHANGED: Interface FastEthernet0/18, changed state to administratively down

%LINK-5-CHANGED: Interface FastEthernet0/19, changed state to administratively down

%LINK-5-CHANGED: Interface FastEthernet0/20, changed state to administratively down

%LINK-5-CHANGED: Interface FastEthernet0/21, changed state to administratively down

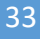

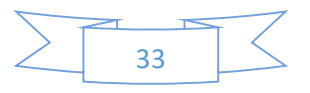

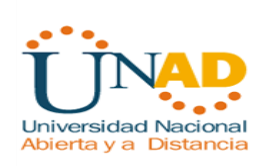

%LINK-5-CHANGED: Interface FastEthernet0/22, changed state to administratively down

%LINK-5-CHANGED: Interface FastEthernet0/23, changed state to administratively down S1(config-if-range)# %LINK-5-CHANGED: Interface FastEthernet0/1, changed state to administratively down %LINEPROTO-5-UPDOWN: Line protocol on Interface FastEthernet0/1, changed state to down S1(config-if-range)#

Hago prueba de conexión con R1 desde la dirección de la vlan 99

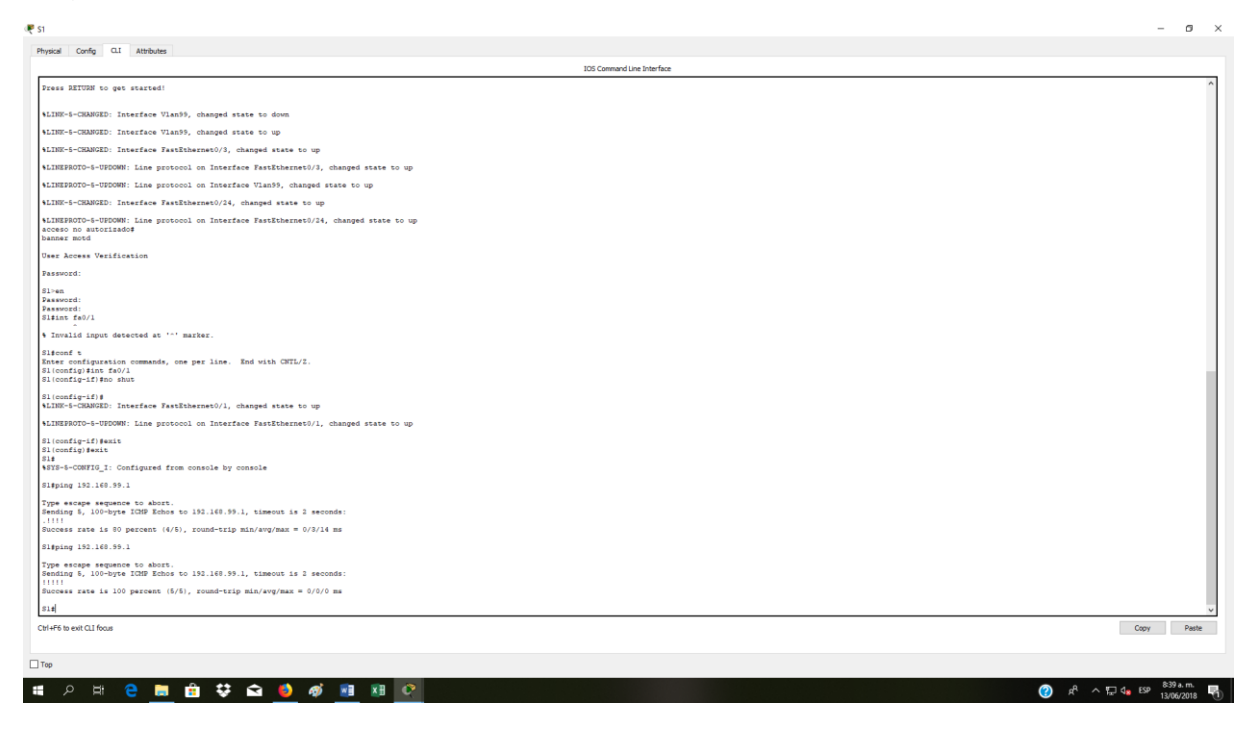

Figura 18 Prueba de conección R1 a Vlan 99

#### Vlans S3

Con el comando conf t, luego ingreso vlan y el numero de ella, vlan 30 luego le asigno el nombre con name administración. Y asi lo hago para cada una de ellas.

Luego desactivo todos los puertos que no se usan para ello utilizo el comando int range y escribo los rangos de los puertos sin usar separados por coma.

S3>en

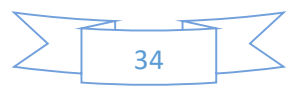

Password: Password: S3#conf t Enter configuration commands, one per line. End with CNTL/Z. S3(config)#vlan 30 S3(config-vlan)#name Administracion S3(config-vlan)#vlan 40 S3(config-vlan)#vlan 40 S3(config-vlan)#name Mercadeo S3(config-vlan)#name Mantenimiento S3(config-vlan)#vlan 99 S3(config-vlan)#exit S3(config-vlan)#exit S3(config)#int vlan 99 S3(config-if)# %LINK-5-CHANGED: Interface Vlan99, changed state to up

%LINEPROTO-5-UPDOWN: Line protocol on Interface Vlan99, changed state to up

S3(config-if)#ip add 192.168.99.3 255.255.255.0 S3(config-if)#no shut S3(config-if)#ip default-gateway 192.168.99.1 S3(config)#int fa0/3 S3(config-if)#switchport mode trunk S3(config-if)#int range f0/1-2, fa0/4-24 S3(config-if-range)#switchport mode access S3(config-if-range)#int f0/1 S3(config-if)#switchport mode access S3(config-if)#switchport mode access S3(config-if)#switchport access vlan 40 S3(config-if)#int range f0/2, fa0/4-24 S3(config-if-range)#shutdown

%LINK-5-CHANGED: Interface FastEthernet0/2, changed state to administratively down

%LINK-5-CHANGED: Interface FastEthernet0/4, changed state to administratively down

%LINK-5-CHANGED: Interface FastEthernet0/5, changed state to administratively down

%LINK-5-CHANGED: Interface FastEthernet0/6, changed state to administratively down

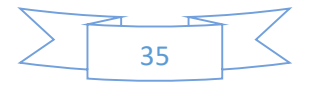

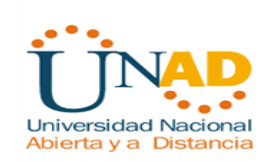

%LINK-5-CHANGED: Interface FastEthernet0/7, changed state to administratively down

%LINK-5-CHANGED: Interface FastEthernet0/8, changed state to administratively down

%LINK-5-CHANGED: Interface FastEthernet0/9, changed state to administratively down

%LINK-5-CHANGED: Interface FastEthernet0/10, changed state to administratively down

%LINK-5-CHANGED: Interface FastEthernet0/11, changed state to administratively down

%LINK-5-CHANGED: Interface FastEthernet0/12, changed state to administratively down

%LINK-5-CHANGED: Interface FastEthernet0/13, changed state to administratively down

%LINK-5-CHANGED: Interface FastEthernet0/14, changed state to administratively down

%LINK-5-CHANGED: Interface FastEthernet0/15, changed state to administratively down

%LINK-5-CHANGED: Interface FastEthernet0/16, changed state to administratively down

%LINK-5-CHANGED: Interface FastEthernet0/17, changed state to administratively down

%LINK-5-CHANGED: Interface FastEthernet0/18, changed state to administratively down

%LINK-5-CHANGED: Interface FastEthernet0/19, changed state to administratively down

%LINK-5-CHANGED: Interface FastEthernet0/20, changed state to administratively down

%LINK-5-CHANGED: Interface FastEthernet0/21, changed state to administratively down

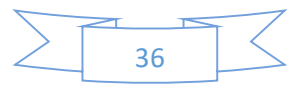

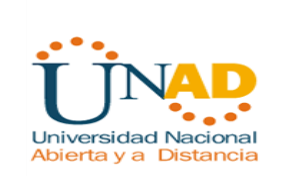

%LINK-5-CHANGED: Interface FastEthernet0/22, changed state to administratively down

%LINK-5-CHANGED: Interface FastEthernet0/23, changed state to administratively down

%LINK-5-CHANGED: Interface FastEthernet0/24, changed state to administratively down S3(config-if-range)#

| 105 Company Line Interface                                                                                                    |      |
|----------------------------------------------------------------------------------------------------|------|
| 1997 - 1997 - 19 |      |
|                                                                                                    |      |
| No. No. No. No. No. No. No. No. No. No.                                                                                                    |      |
| modd:                                                                                                    |      |
| onf t                                                                                                    |      |
| <pre>: configuration commands, one per line. Ind with CNTL/2.<br/></pre>                                                                                                    |      |
| nfig)svlan 30                                                                                                    |      |
| nfig-vlan)#vlan 40                                                                                                    |      |
| nfig-vlan)#name Hercadeo                                                                                                    |      |
| nfig-vlan)#vlan 59                                                                                                    |      |
| niig"viin jaavi                                                                                                    |      |
| nfig)ävlan 99                                                                                                    |      |
| nfig-vlan)#ip add 192.160.99.3 255.255.25.5                                                                                                    |      |
|                                                                                                    |      |
| .na input detected at marker.                                                                                                    |      |
| nfig-vlan)fip add 192.140.99.3 255.255.0                                                                                                    |      |
|                                                                                                    |      |
| alla input detected at marker.                                                                                                    |      |
| Jafig-vlan) ≢exit                                                                                                    |      |
| infig)#int vlan 55                                                                                                    |      |
| nfig-if)#                                                                                                    |      |
| RARVED: interface vienzy, changed state to up                                                                                                    |      |
| PROTO-5-UPDOWN: Line protocol on Interface Vlan99, changed state to up                                                                                                    |      |
|                                                                                                    |      |
| uning as page due are interior a last last last last last last last la                                                                                                    |      |
| config-if)#ip default-gateway 192.160.99.1                                                                                                    |      |
| onfig)#int fa0/3                                                                                                    |      |
| onfig-if)#swithchport mode trunk                                                                                                    |      |
| alid input detected at '^' marker.                                                                                                    |      |
| unfig-if)#switchport mode trunk                                                                                                    |      |
| nfig-if)\$siwhtchport trunk native vlan l                                                                                                    |      |
| slid input detected at '^' marker.                                                                                                    |      |
| nfig-if)#evihtchmort trunk native vlan 1                                                                                                    |      |
| alid innu farented at '-' marker                                                                                                    |      |
|                                                                                                    |      |
| <pre>mfig=if)#int range f0/1-2, fa0/4-24</pre>                                                                                                    |      |
| intig-it-tangeliswichport mode access                                                                                                    |      |
| nfig-if)#switchport mode access                                                                                                    |      |
| unfig-if)#switchport access vlan 40                                                                                                    |      |
| infigrif) fint range f0/2, fa0/4-24                                                                                                    |      |
| ia Ay−a - A any ⊄i ≠ Sina Autoni                                                                                                    |      |
|                                                                                                    |      |
| 5-CHANCED: Interface FastEthernet0/4, changed state to administratively down                                                                                                    |      |
| >S-CHANGED: Interface TastEthernet0/5, changed state to administratively down                                                                                                    |      |
| to exit QLI focus                                                                                                    | Сору |
|                                                                                                    |      |

Figura 19 Configuración Vlan S3

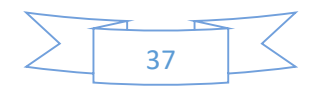

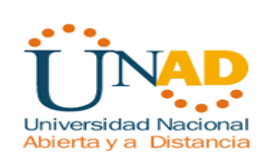

| sical Config CLI Attributes                                                                   | and the set of             |      |
|-----------------------------------------------------------------------------------------------|----------------------------|------|
| ritch (conrig)#p domain-icosup                                                                | 10s Command Line Interface |      |
| Ambiguous command: "p domain-lookup"<br>istoh (config ) #<br>istoh (config ) #end             |                            |      |
| SYS-S-CONFIG_I: Configured from console by console                                            |                            |      |
| /itch#exit                                                                                    |                            |      |
|                                                                                               |                            |      |
|                                                                                               |                            |      |
|                                                                                               |                            |      |
|                                                                                               |                            |      |
| teb ond is now available                                                                      |                            |      |
| The COLV AF INT REPAIRING                                                                     |                            |      |
|                                                                                               |                            |      |
|                                                                                               |                            |      |
| ass RETURN to get started.                                                                    |                            |      |
|                                                                                               |                            |      |
|                                                                                               |                            |      |
|                                                                                               |                            |      |
|                                                                                               |                            |      |
|                                                                                               |                            |      |
|                                                                                               |                            |      |
|                                                                                               |                            |      |
| sch>en                                                                                        |                            |      |
| tengeonr t<br>er configuration commands, one per line. End with CWTL/Z.                       |                            |      |
| tch(config)#no ip domain-lookup<br>tch(config)#host Sl                                        |                            |      |
| config)#enable secret class<br>config)#line con 0                                             |                            |      |
| config-line)#pass_eduardo<br>config-line)#login                                               |                            |      |
| config-line)#vty 0 4                                                                          |                            |      |
| nvalid input detected at '^' marker.                                                          |                            |      |
| (config-line)#line vty 0 4                                                                    |                            |      |
| config-line)#pass edurdo<br>config-line)#pass eduardo                                         |                            |      |
| config-line)flogin<br>config-line)fservice password-encryption                                |                            |      |
| config)#banner motd \$acceso no autorizado\$<br>er TEXT messare. End with the character '\$'. |                            |      |
| nner motd \$acceso no autorizado\$                                                            |                            |      |
| (config) #                                                                                    |                            |      |
| F6 th avit () I (not                                                                          |                            | Conv |

Figura 20 Configurar S1

Deshabilito el dns lookup con el comando no ip domain-lookup, luego creo la clave de acceso al switche y para el telnet (Eduardo y class) las habilito y encripto, por ultimo creo un baner con un mensaje de alerta.

Switch>en Switch#conf t Enter configuration commands, one per line. End with CNTL/Z. Switch(config)#no ip domain-lookup Switch(config)#host S1 S1(config)#enable secret class S1(config)#line con 0 S1(config-line)#pass eduardo S1(config-line)#login S1(config-line)#login S1(config-line)#line vty 0 4 S1(config-line)#pass class

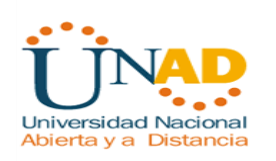

S1(config-line)#login S1(config-line)#service password-encryption S1(config)#banner motd \$acceso no autorizado\$

S1(config)# S1# %SYS-5-CONFIG\_I: Configured from console by console

## 4. En el Switch 3 deshabilitar DNS lookup

Utilizo el comando no ip domain-lookup y enter. Para verificar si el comando quedo correctamente copiador utilizo el comando

show run | include domain-lookup

Al dar enter me debe dar el siguiente mensaje

No ip-domain lookup

Figura 21 Deshabilitar DNS Lookup en S3

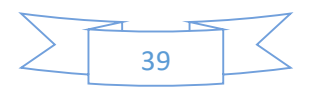

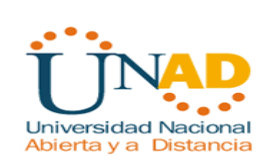

## 5. Asignar direcciones IP a los Switches acorde a los lineamientos.

#### Configurar S3

Deshabilito el dns lookup con el comando no ip domain-lookup, luego creo la clave de acceso al switche y para el telnet (Eduardo) las habilito y encripto, por ultimo creo un baner con un mensaje de alerta.

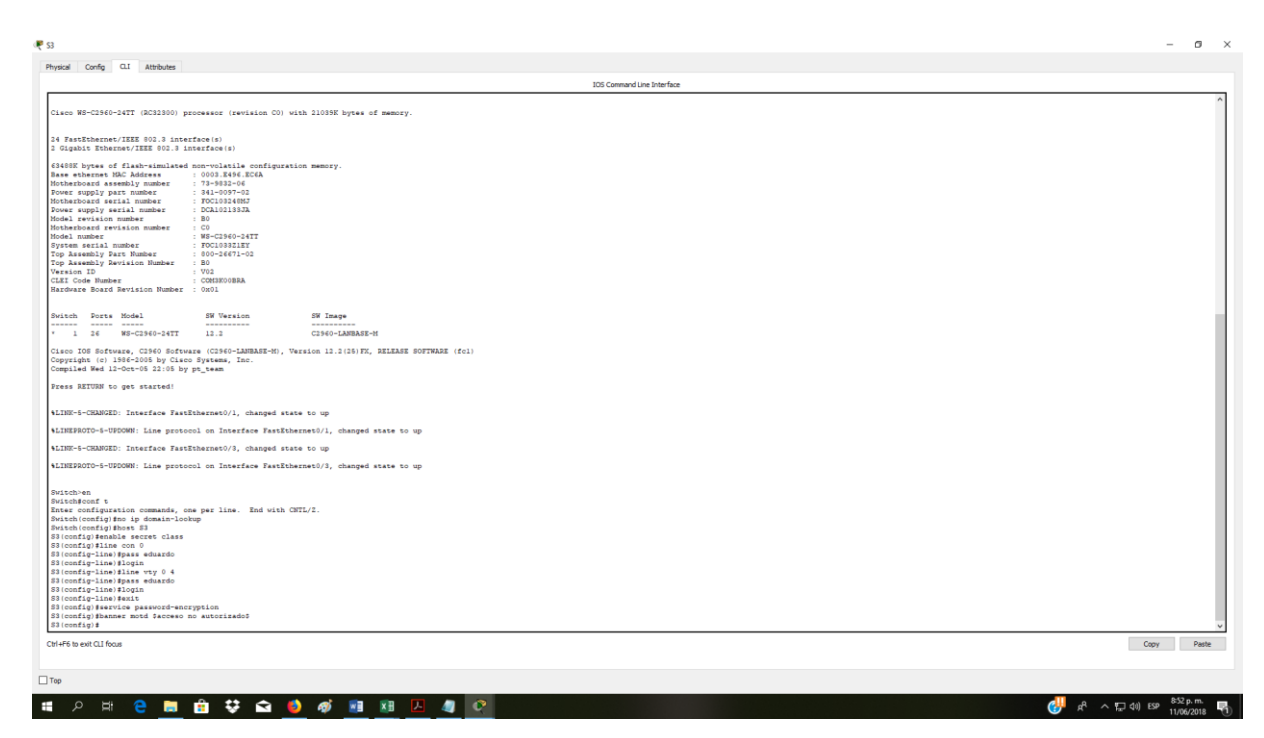

Figura 22 Asignar direccion IP a S3

Switch>en Switch#conf t Enter configuration commands, one per line. End with CNTL/Z. Switch(config)#no ip domain-lookup Switch(config)#host S3 S3(config)#enable secret class S3(config)#line con 0 S3(config-line)#pass eduardo S3(config-line)#pass eduardo S3(config-line)#login S3(config-line)#line vty 0 4 S3(config-line)#pass class S3(config-line)#pass class S3(config-lin

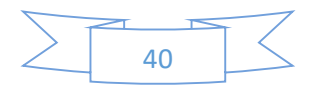

S3(config)#

#### Configurar S1

| The Commod Line Interfere                                                                  |      |
|--------------------------------------------------------------------------------------------|------|
| en (coning) #p domain-lookup                                                               |      |
| Abguous command: "p domain-lookup"                                                         |      |
| ch (config)≇end                                                                            |      |
| eb#<br>US_CONTIG T: Configured from console by console                                     |      |
| - conto contribute the contore of contore                                                  |      |
| chfexit                                                                                    |      |
|                                                                                            |      |
|                                                                                            |      |
|                                                                                            |      |
|                                                                                            |      |
|                                                                                            |      |
| ch com0 is now available                                                                   |      |
|                                                                                            |      |
|                                                                                            |      |
|                                                                                            |      |
|                                                                                            |      |
| s RETURN to get started.                                                                   |      |
|                                                                                            |      |
|                                                                                            |      |
|                                                                                            |      |
|                                                                                            |      |
|                                                                                            |      |
|                                                                                            |      |
|                                                                                            |      |
|                                                                                            |      |
| th/en                                                                                      |      |
| Meonf t                                                                                    |      |
| configuration commands, one per line. End with CNTL/2.<br>h(configuration in domain=lockum |      |
| h(config) \$host \$1                                                                       |      |
| nfig)#enable secret class<br>mfig)#enable secret class                                     |      |
| fig-line) Brass eduardo                                                                    |      |
| fig-line)#login<br>of(line)#login                                                          |      |
|                                                                                            |      |
| lid input detected at '^' marker.                                                          |      |
| sfig-line)#line wty 0 4                                                                    |      |
| ifig-line) #pass educido<br>vfin-line)#mass educido                                        |      |
| nfig-line)slogin                                                                           |      |
| nfig-line)Service password-encryption<br>ofisiElener mod Serves on autorizator             |      |
| TRY message. End with the character '\$'.                                                  |      |
| motd \$acceso no autorizado\$                                                              |      |
| fig) I                                                                                     |      |
| exit CLI focus                                                                             | Сару |
|                                                                                            |      |
|                                                                                            |      |
|                                                                                            |      |

Figura 23Asignar direccion IP a S1

Deshabilito el dns lookup con el comando no ip domain-lookup, luego creo la clave de acceso al switche y para el telnet (Eduardo y class) las habilito y encripto, por ultimo creo un baner con un mensaje de alerta.

Switch>en Switch#conf t Enter configuration commands, one per line. End with CNTL/Z. Switch(config)#no ip domain-lookup Switch(config)#host S1 S1(config)#enable secret class S1(config)#line con 0 S1(config-line)#pass eduardo S1(config-line)#pass eduardo S1(config-line)#login S1(config-line)#line vty 0 4 S1(config-line)#pass class S1(config-line)#pass class S1(config-line)#pass class S1(config-line)#banner motd \$acceso no autorizado\$

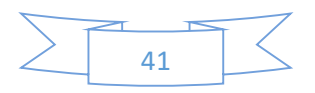

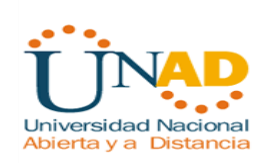

S1(config)# S1# %SYS-5-CONFIG\_I: Configured from console by console

6. Desactivar todas las interfaces que no sean utilizadas en el esquema de red.

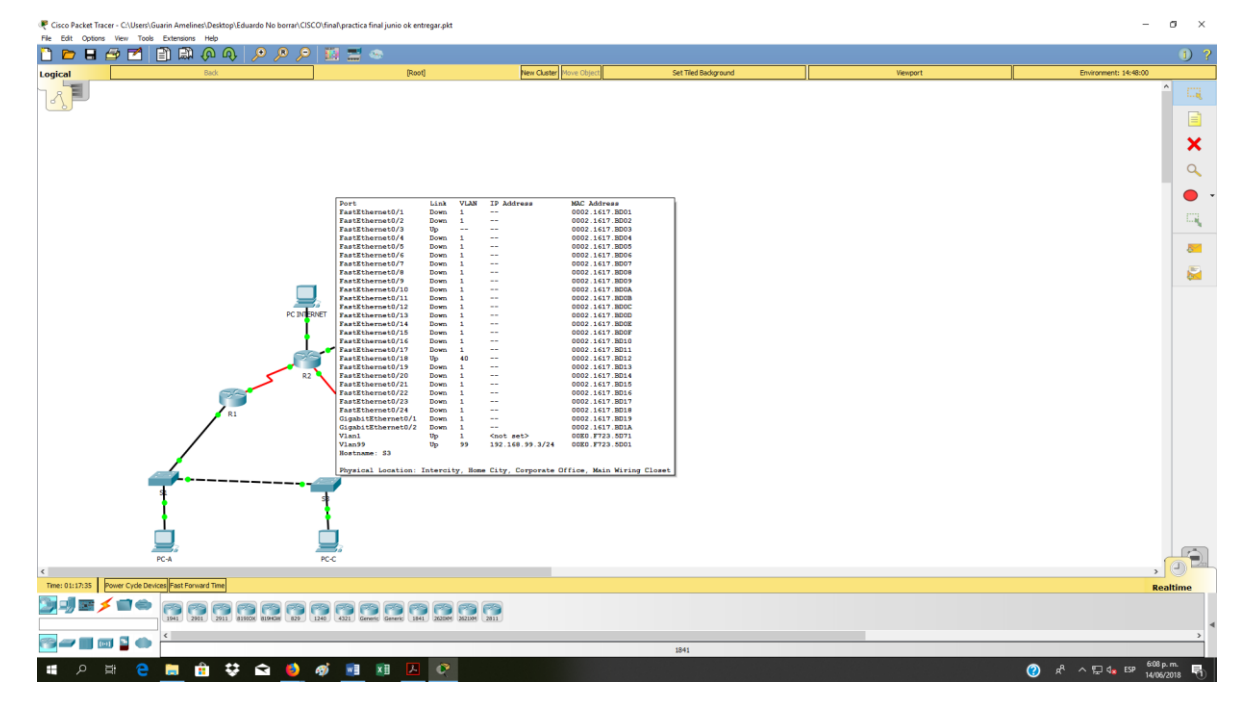

Figura 24 Desactivar interfaces no utilizadas

Desactivo todos los puertos que no se usan para ello utilizo el comando int range y escribo los rangos de los puertos sin usar separados por coma.

int range fa0/1-2, fa0/4-5, fa0/7-23 shutdown

## 7. Implement DHCP and NAT for IPv4

| Configurar DHCP pool para VLAN | Name: ADMINISTRACION        |
|--------------------------------|-----------------------------|
| 30                             | DNS-Server: 10.10.10.11     |
|                                | Domain-Name: ccna-unad.com  |
|                                | Establecer default gateway. |

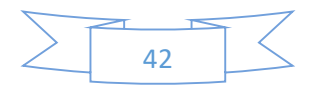

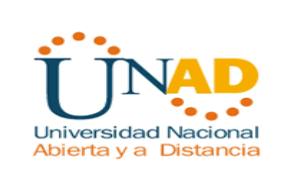

| Configurar DHCP pool para VLAN | Name: MERCADEO             |
|--------------------------------|----------------------------|
| 40                             | DNS-Server: 10.10.10.11    |
|                                | Domain-Name: ccna-unad.com |

| 🤻 R1 —                                                                                                    |       |  |  |  |  |
|----------------------------------------------------------------------------------------------------|-------|--|--|--|--|
| Physical Config CLI Attributes                                                                                                    |       |  |  |  |  |
| IOS Command Line Interface                                                                                                    |       |  |  |  |  |
| Acceso sin autorizacion esta prohibido                                                                                                    | ^     |  |  |  |  |
| User Access Verification                                                                                                    |       |  |  |  |  |
| Password:                                                                                                    |       |  |  |  |  |
| Rl>en<br>Password:<br>Rl#conf t<br>Enter configuration commands, one per line. End with CNTL/Z.<br>Rl(config)#ip dhcp pool ADMINISTRACION<br>Rl(dhcp-config)#dns-server 10.10.10.11<br>Rl(dhcp-config)#dns-server cons-unad com  |       |  |  |  |  |
| <pre>% Invalid input detected at '^' marker.</pre>                                                                                                    |       |  |  |  |  |
| <pre>Rl(dhcp-config)#default-router 192.168.30.1 Rl(dhcp-config)#network 192.168.30.0 255.255.255.0 Rl(dhcp-config)#ip dhcp pool MERCADEO Rl(dhcp-config)#dns-server 10.10.10.11 Rl(dhcp-config)#domain-name ccna-unad.com</pre> |       |  |  |  |  |
| % Invalid input detected at '^' marker.                                                                                                    |       |  |  |  |  |
| Rl(dhcp-config)                                                                                                    | *     |  |  |  |  |
| Ctrl+F6 to exit CLI focus Copy                                                                                                    | Paste |  |  |  |  |
|                                                                                                    |       |  |  |  |  |
| Тор                                                                                                    |       |  |  |  |  |

Figura 25 Implementar DHCP and NAT for IPv4

R1(config)#ip dhcp pool ADMINISTRACION

- R1(dhcp-config)#dns-server 10.10.10.11
- R1(dhcp-config)#default-router 192.168.30.1
- R1(dhcp-config)#network 192.168.30.0 255.255.255.0
- R1(dhcp-config)#ip dhcp pool MERCADEO
- R1(dhcp-config)#dns-server 10.10.10.11

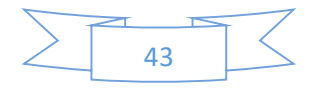

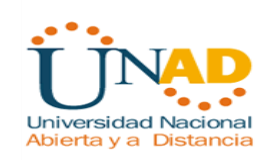

R1(dhcp-config)#default-router 192.168.40.1

R1(dhcp-config)#network 192.168.40.0 255.255.255.0

R1(dhcp-config)#

Para ello utilizo el comando ip dhcp pool XXXXXX para darle el nombre a este dhcp de la siguiente manera

Ip dhcp pool ADMINISTRACION Ip dhcp pool MERCADEO

Para asignar la direccion al servidor dns utilizo el comando dns-server XX.XX.XX para cada uno de los pools de la siguiente manera

Dns-server 10.10.10.11 para ADMINISTRACION Dns-server 10.10.10.11 para MERCADEO

Para asignar el nombre del dominio utilizo el comando domain-name XXXXX-XXX.com en cada uno de los pools a crear de la siguiente manera

Domain-name ccna-unad.com

Observación: Este comando no es valido en packet tracer 7.1.1

Para darle el router por defecto que debe de seguir utilizo el comando defaultrouter con la dirección de la Vlan correspondiente. De la siguiente manera:

Default-router 192.168.30.1 Para ADMINISTRACION Default-router 192.168.40.1 Para MERCADEO **Por ultimo defino en que network estaran para cada uno con el comando network direccion ip submascara de red. De la siguiente manera:** 

Network 192.168.30.1 255.255.255.0 Network 192.168.40.1 255.255.255.0

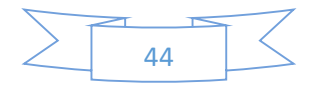

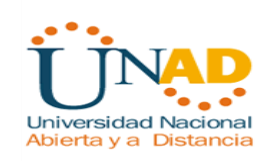

## 8. Configurar R1 como servidor DHCP para las VLANs 30 y 40.

R1(config)#ip dhcp pool ADMINISTRACION

R1(dhcp-config)#dns-server 10.10.10.11

R1(dhcp-config)#default-router 192.168.30.1

R1(dhcp-config)#network 192.168.30.0 255.255.255.0

R1(dhcp-config)#ip dhcp pool MERCADEO

R1(dhcp-config)#dns-server 10.10.10.11

R1(dhcp-config)#default-router 192.168.40.1

R1(dhcp-config)#network 192.168.40.0 255.255.255.0

R1(dhcp-config)#

Para ello utilizo el comando ip dhcp pool XXXXXX para darle el nombre a este dhcp de la siguiente manera

Ip dhcp pool ADMINISTRACION Ip dhcp pool MERCADEO

Para asignar la direccion al servidor dns utilizo el comando dns-server XX.XX.XX para cada uno de los pools de la siguiente manera

Dns-server 10.10.10.11 para ADMINISTRACION Dns-server 10.10.10.11 para MERCADEO

Para asignar el nombre del dominio utilizo el comando domain-name XXXXX-XXX.com en cada uno de los pools a crear de la siguiente manera

Domain-name ccna-unad.com

Observación: Este comando no es valido en packet tracer 7.1.1

Para darle el router por defecto que debe de seguir utilizo el comando defaultrouter con la dirección de la Vlan correspondiente. De la siguiente manera:

Default-router 192.168.30.1 Para ADMINISTRACION Default-router 192.168.40.1 Para MERCADEO

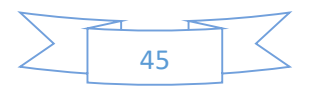

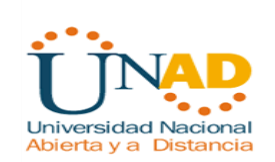

Por ultimo defino en que network estaran para cada uno con el comando network direccion ip submascara de red. De la siguiente manera:

Network 192.168.30.1 255.255.255.0 Network 192.168.40.1 255.255.255.0

## 9. Reservar las primeras 30 direcciones IP de las VLAN 30 y 40 para las configuraciones estáticas.

Para ello utilizo el comando ip dhcp excluded-address entre la dirección inicial y la dirección final

Ip dchp excluded-addres 192.168.30.1 192.168.30.30 Ip dchp excluded-addres 192.168.40.1 192.168.40.30

| R1                                                              | _   |          |    |
|-----------------------------------------------------------------|-----|----------|----|
| Physical Config CLI Attributes                                  |     |          |    |
| IOS Command Line Interface                                      |     |          |    |
|                                                                 |     |          | ^  |
|                                                                 |     |          |    |
| RI CONU 15 NOW AVAILADIE                                        |     |          |    |
|                                                                 |     |          |    |
|                                                                 |     |          |    |
| Press RETURN to get started                                     |     |          |    |
| ress aroun bo geo sourcea.                                      |     |          |    |
|                                                                 |     |          |    |
|                                                                 |     |          |    |
|                                                                 |     |          |    |
|                                                                 |     |          |    |
|                                                                 |     |          |    |
| Acceso sin autorizacion esta prohibido                          |     |          |    |
| User Access Verification                                        |     |          |    |
| Password:                                                       |     |          |    |
| R1>en                                                           |     |          |    |
| Password:                                                       |     |          |    |
| Risconf t                                                       |     |          |    |
| R1(config) tip dhep excluded-address 192,168,30,1 192,168,30,30 |     |          |    |
| Rl(config)#ip dhcp excluded-address 192.168.40.1 192.168.40.30  | •   |          |    |
| Rl(config)#                                                     |     |          | ~  |
| Ctrl+F6 to exit CLI focus                                       | opy | Paste    |    |
|                                                                 | Cop | y to Cli | pb |
|                                                                 |     |          |    |

Figura 26 Reservan 30 direcciones Ip de las Vlan 30 y 40

R1(config)#ip dhcp excluded-address 192.168.30.1 192.168.30.30 R1(config)#ip dhcp excluded-address 192.168.40.1 192.168.40.30 R1(config)#

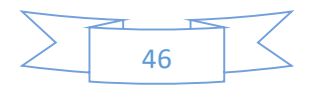

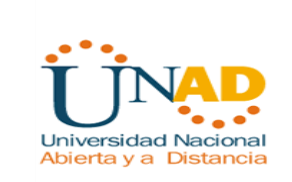

# 10. Configurar NAT en R2 para permitir que los host puedan salir a internet

Int g0/0 Ip nat outside Int g0/1 Ip nat inside

Asigno un nombre al pool de salida y un rango de direcciones con la submascara que tengo de salida a internet, esto lo hago con el comando:

Ip nat pool XXXXXX (dirección IP...hasta... dirección IP) netmask (submascara de red)

Ip nat pool INTERNET 209.165.200.225 209.165.200.228 netmask 255.255.248

11. Configurar al menos dos listas de acceso de tipo estándar a su criterio en para restringir o permitir tráfico desde R1 o R3 hacia R2.

R2>en Password: R2#conf t Enter configuration commands, one per line. End with CNTL/Z. R2(config)#User usuario privilege 15 secret gte123 R2(config)#ip nat inside source static 10.10.10.10 209.165.200.229 R2(config-if)#User usuario1 privilege 15 secret gte123 R2(config)#ip nat inside source static 10.10.10.10 209.165.200.228

Luego asigno a cada puerto el nat de entrada y el nat de salida con el siguiente comando

Creo la primera lista con la dirección de la vlan 30 y la submascara respectiva, para ello utilizo el comando Access-list 1 permit (dirección ip) (submascara), de la siguiente manera:

Access list 1 permit 192.168.30.0 0.0.0.255 para ADMINISTRACION

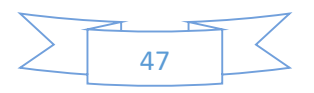

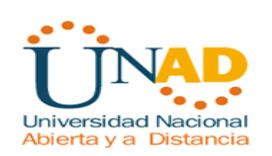

Access list 1 permit 192.168.40.0 0.0.0.255 Para MERCADEO Access list 1 permit 192.168.4.0 0.0.3.255 Para Io4. Lo5, Io6

Asigno un nombre al pool de salida y un rango de direcciones con la submascara que tengo de salida a internet, esto lo hago con el comando:

Ip nat pool XXXXXX (dirección IP...hasta... dirección IP) netmask (submascara de red)

Ip nat pool INTERNET 209.165.200.225 209.165.200.228 netmask 255.255.255.248

Luego para finalizar hago el nat dinámico con el comando

Ip nat inside source list 2 pool NAVEGAR Ip nat inside source list 2 pool NAVEGAR1

R2(config)#access-list 1 permit 192.168.40.0 0.0.0.255 R2(config)#access-list 1 permit 192.168.30.0 0.0.0.255 R2(config)#access-list 1 permit 192.168.4.0 0.0.3.255 R2(config)#access-list 2 permit 192.168.40.0 0.0.0.255 R2(config)#access-list 2 permit 192.168.30.0 0.0.0.255 R2(config)#access-list 2 permit 192.168.4.0 0.0.3.255 R2(config)#ip nat pool NAVEGAR 209.165.200.225 209.165.200.227 netmask 255.255.255.248 R2(config)#ip nat inside source list 1 pool NAVEGAR R2(config)#ip nat pool NAVEGAR1 209.165.200.225 209.165.200.227 netmask 255.255.255.248 R2(config)#ip nat pool NAVEGAR1 209.165.200.225 209.165.200.227 netmask 255.255.255.248 R2(config)#ip nat inside source list 2 pool NAVEGAR1 R2(config)#ip nat inside source list 2 pool NAVEGAR1 R2(config)#ip nat inside source list 2 pool NAVEGAR1 R2(config)#ip nat inside source list 2 pool NAVEGAR1 R2(config)#ip nat inside source list 2 pool NAVEGAR1 R2(config)#ip nat inside source list 2 pool NAVEGAR1

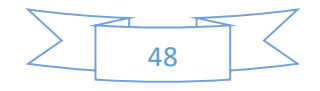

| Physical Config OLI Attributes                                              |                               |
|-----------------------------------------------------------------------------|-------------------------------|
| 105 Comme                                                                   | nd Line Interface             |
|                                                                             | ^                             |
|                                                                             |                               |
|                                                                             |                               |
|                                                                             |                               |
|                                                                             |                               |
| Accesso No autorizado                                                       |                               |
| Passuord:                                                                   |                               |
| Password:                                                                   |                               |
| Riben<br>Password:                                                          |                               |
| Password:<br>Ris                                                            |                               |
| 917<br>918                                                                  |                               |
| 218<br>Rifconf t                                                            |                               |
| Enter configuration commands, one per line. End with CHTL/2.<br>Rl(config)# |                               |
| R1(config)#<br>R1(config)#                                                  |                               |
| x1 contig) #<br>R1 (contig) #                                               |                               |
| R1 (config) #<br>S1 (config) #                                              |                               |
| R1(config)#<br>R1(config)#                                                  |                               |
| R1(config)\$<br>R1(config)\$                                                |                               |
| R.(conf.g)#<br>R1(conf.g)#<br>D1(conf.g)#                                   |                               |
| R1(config) #selmes 172.31.21.2                                              |                               |
| Invalid input detected at '^' marker.                                       |                               |
| Ri(config)#end<br>R1#                                                       |                               |
| ASIS-S-CONFIG_1: Configured from console by console                         |                               |
| Trying 172.31.21.2 Openacceso no autorizado                                 |                               |
| User Access Verification                                                    |                               |
| Password:                                                                   |                               |
| Password:<br>R2#                                                            |                               |
| Ctrl+F6 to exit CLI focus                                                   | Copy Paste                    |
|                                                                             |                               |
| Птор                                                                        |                               |
| 🖬 🔎 HH 🧧 🔚 🔒 😴 🚘 🍎 🛷 🛤 💵 🔼 🚱                                                | (전) 윤 사무 4, ESP 330 p.m. 특히 1 |

Figura 27 Prueba de restricción de tráfico

12. Configurar al menos dos listas de acceso de tipo extendido o nombradas a su criterio en para restringir o permitir tráfico desde R1 o R3 hacia R2.

| -                                                                    |            |
|----------------------------------------------------------------------|------------|
| IOS Command Line Interface                                           |            |
| 2(config)faccess-list 102 permit top any host 209.165.200.225 eq www |            |
| 2(config)#access-list 103 permit tcp any host 205.165.200.225 eq www |            |
| 2(config)#access-list 102 permit icmp any any echo-reply             |            |
| <pre>2(config)#access-list 103 permit icmp any any echo-reply</pre>  |            |
| 3(config)#int f0/0                                                   |            |
| Invalid interface type and number                                    |            |
| 2(config)#int g0/0                                                   |            |
| 2(config-if) ip access-group 102 in                                  |            |
| 2(config-if)#ip access-group 103 in                                  |            |
| 2(config-if)#int s0/0/0                                              |            |
| 2(config-if) #ip access-group 102 out                                |            |
| 2(config-if)#ip access-group 103 put                                 |            |
| Thuslid input descend at 101 marker                                  |            |
| invalid inple detected at the marker.                                |            |
| 2(config-if) #ip access-group 103 out                                |            |
| 2(config-if)#int s0/0/1                                              |            |
| 2(config-if)#ip access-group 102 out                                 |            |
| 2(config-if)#ip access-group 103 out                                 |            |
| 2(config-if)≇int g0/1                                                |            |
| 2(config-if) fip access-group 102 out                                |            |
| 2(config-if)#ip access-group 103 out                                 |            |
| 2(config-if)#                                                        |            |
|                                                                      |            |
| rl+F6 to exit CLI focus                                              | Copy Paste |
|                                                                      |            |

Figura 28 Configuración 2 listas de acceso tipo extendido

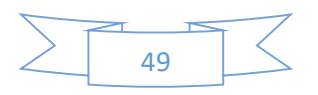

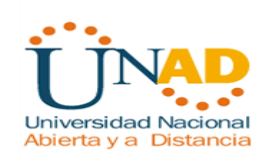

Para ello utilizare las Access list 102 y 103 y les permitiré acceso a internet desde el servidor web, accesando la dirección estática nat 209.165.200.229 y 209.165.200.228, que configure con anterioridad. Utilizo el comando Access list permit de la siguiente manera: Access-list 102 permit tcp any host 209.165.200.225 eq www Acces list 102 permit icmp any any echo-reply R2#conf t Enter configuration commands, one per line. End with CNTL/Z. R2(config)#access-list 102 permit tcp any host 209.165.200.229 eq www R2(config)#access-list 103 permit tcp any host 209.165.200.228 eq www R2(config)#access-list 102 permit icmp any any echo-reply R2(config)#access-list 103 permit icmp any any echo-reply R2(config)#access-list 103 permit icmp any any echo-reply R2(config)#access-list 103 permit icmp any any echo-reply R2(config)#access-list 103 permit icmp any any echo-reply R2(config)#access-list 103 permit icmp any any echo-reply R2(config)#access-list 103 permit icmp any any echo-reply R2(config)#access-list 103 permit icmp any any echo-reply R2(config)#access-list 103 permit icmp any any echo-reply

Luego en cada una de las conexiones activo el acceso con el comando Accessgroup.

Int g0/0

Ip Access-group 102 in (entrante)

Int s0/0/0

Ip Access-group 102 out (saliente)

R2(config)#int g0/0

R2(config-if)#ip access-group 101 in R2(config-if)#int s0/0/0

R2(config-if)#ip access-group 101 out

R2(config-if)#int s0/0/1

R2(config-if)#ip access-group 101 out

R2(config-if)#int g0/1

R2(config-if)#ip access-group 101 out R2(config-if)#int g0/0

R2(config-if)#ip access-group 102 in

R2(config-if)#int s0/0/0

R2(config-if)#ip access-group 102 out

R2(config-if)#int s0/0/1

R2(config-if)#ip access-group 102 out

R2(config-if)#int g0/1

R2(config-if)#ip access-group 102 out

R2(config-if)#int g0/0

R2(config-if)#ip access-group 103 in

R2(config-if)#int s0/0/0

R2(config-if)#ip access-group 103 out

R2(config-if)#int s0/0/1

R2(config-if)#ip access-group 103 out

R2(config-if)#int g0/1

R2(config-if)#ip access-group 103 out

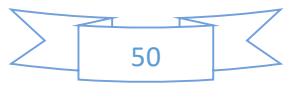

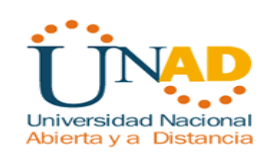

13. Verificar procesos de comunicación y redireccionamiento de tráfico en los routers mediante el uso de Ping y Traceroute.

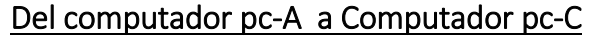

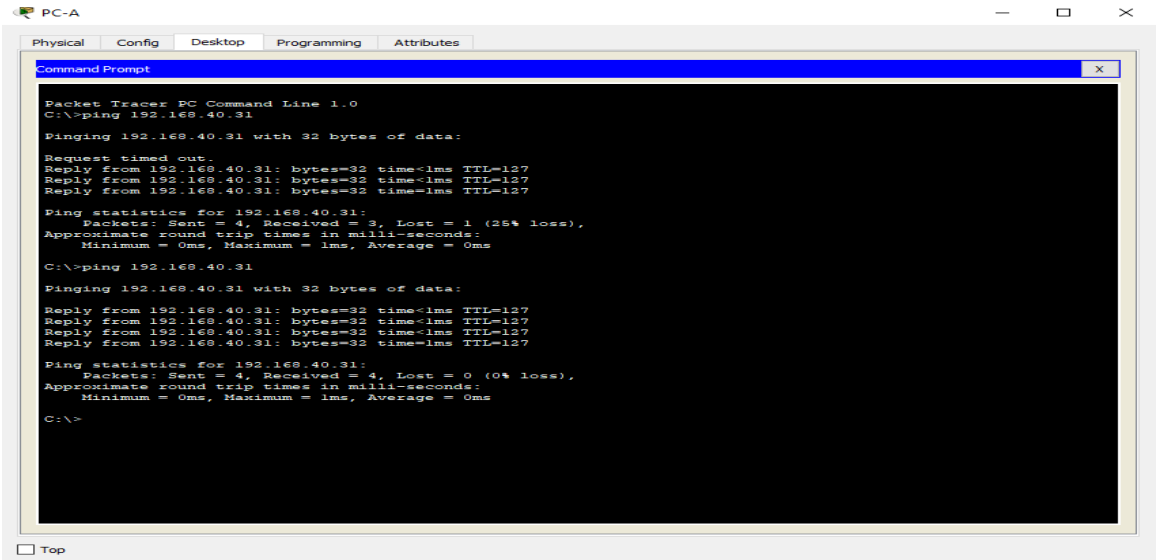

Figura 29 verificación tráfico de PC-A a PC-C

#### Del computador pc-C a Computador pc-A

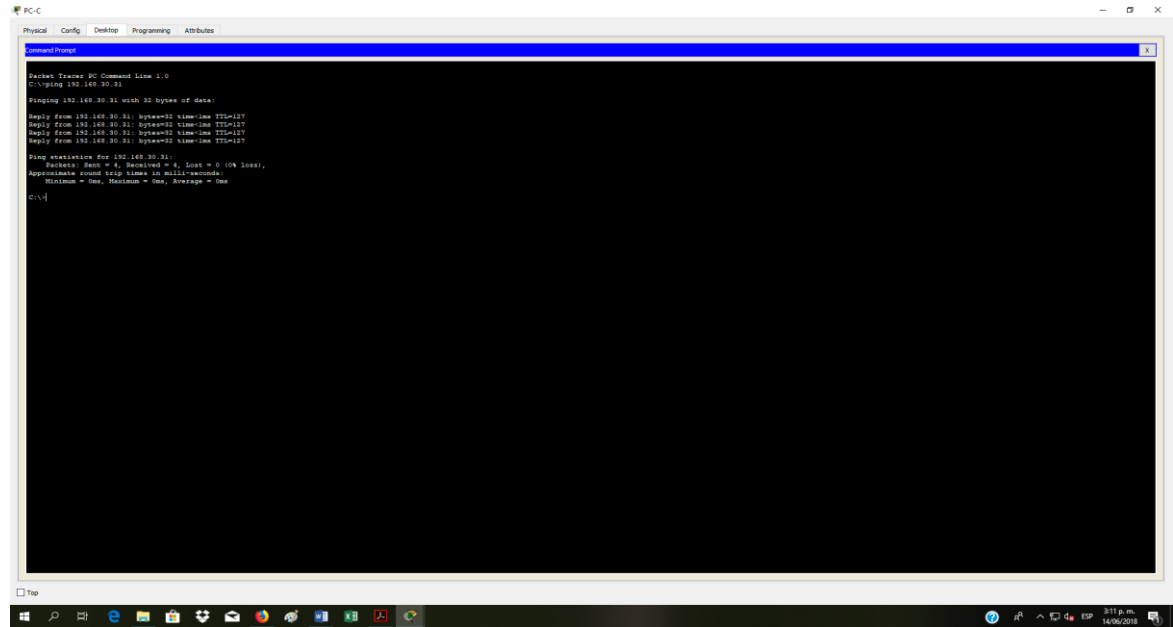

Figura 30 Verificación tráfico de PC-C a PC-A

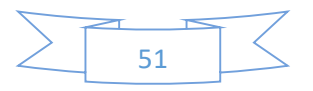

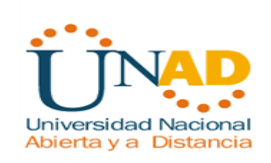

## Desde R1 hasta el pc de internet

| Discussions have 13.1.1.1.1 diversity frames for frames for frames                                                                                                    | Physical Config Q.I Attributes                                                                                                    |              |
|----------------------------------------------------------------------------------------------------|----------------------------------------------------------------------------------------------------|--------------|
| <pre>bit</pre>                                                                                                    | IOS Command U                                                                                                    | re Interface |
| <pre>c st store statistic<br/>f ever statistic to get statustic<br/>f ever statistic to get statustic to get statustic to get statustic<br/>f ever statistic to get statustic to get statustic to get statustic<br/>f ever statistic to get statustic to get statustic to get statustic to get statustic<br/>f ever statustic to get statustic to get stat</pre>                                                                                                    | (Commentan to 173.33.23.2 closed by foreign host)<br>Big                                                                                                    |              |
| <pre>r to the first term and the first term and term and term and ter</pre>                                                                                                    |                                                                                                    |              |
| Press NITHE to get exatual.           Nerve to Extension           Nerve to Extension                                                                                                    |                                                                                                    |              |
| kown to usedialsh<br>Kown to usedialsh<br>Kown to usedi | From AFTHEF to get started.                                                                                                    |              |
| <pre>swatch is the state is the state is the</pre>                                                                                                    | Access no associando<br>Desc Access Vecification                                                                                                    |              |
| The second second secon                                                                                                    | Passovsti<br>Al-sahže<br>Passovsti<br>Silenofigure teminal<br>Enter Englymonium romanale, mae per line. End with CNTL/2.<br>Enter Englymonium romanizaci///2<br>Al (andfyed) Sama teals///2   |              |
| Type         Type         Type <td< td=""><td>Ri[contspinuts]<br/>#978CONTIQ_I: Configured from console by console<br/>#978-6-100071Q_I: Configured from console by console<br/>Rightma 200-101.01.00</td><td></td></td<>                                                                                                    | Ri[contspinuts]<br>#978CONTIQ_I: Configured from console by console<br>#978-6-100071Q_I: Configured from console by console<br>Rightma 200-101.01.00                                          |              |
| lakeung 200-148-100-300<br>Type strenge mengemente kakeung<br>mending k, 100%yrs 200 Kinks to 200.481.200.320, tamenuk k2 mennekut<br>III<br>monores zee is 100 percent (k/k), zound-trip sila/way/mas = 1/4/13 me<br>Zi<br>Zi<br>Top                                                                                                    | Type screpe segurates to Anot.<br>Heading 5, 105-byte ICDB Entors to 209.145.200.230, timevos is 2 seconds:<br>11111<br>Buccess zate is 100 percent (6/5), roumd-trip min/veg/max = 1/2/10 mm |              |
| Type erge regions to also:<br>Type erge regions to also:<br>Ty                                                                     | R1#ping 205.165.200.230                                                                                                    |              |
| 214<br>CM/4 <sup>3</sup> to art GL1 floar<br>The                                                                                                    | Type screpe sequence to abort.<br>Sending 5, 100-byte IOMP Schee to 109.165.200.230, Vimenut is 2 seconds:<br>11111<br>Duccess rats is 100 percent (6/S), round-trip min/avy/max = 1/4/13 ms  |              |
| CHIFF is wait CLI floar CHIFF is wait CLI floar The                                                                                                    | R1#                                                                                                    |              |
|                                                                                                    | Ctrl+P6 to exit CLI focus                                                                                                    | Copy Paste   |
|                                                                                                    | 7-                                                                                                    |              |
|                                                                                                    | Тор                                                                                                    |              |

Figura 31 Verificación Tráfico R1 al PC-Internet

#### Verifico la salida a internet desde el pc-Internet

| RNET PC                                                                          |                     | - 0 |
|----------------------------------------------------------------------------------|---------------------|-----|
| cal Config Desktop Programming Attributes                                        |                     |     |
| 3 cm26<br>1 (0) https://209.165.200.220                                          |                     | 6 9 |
| <ul> <li>a.org sudded (\$803.554.955.955)</li> </ul>                             | Cisco Packet Tracer |     |
| 1                                                                                |                     |     |
| scome to Usco Packet Iracer. Opening doors to new opportunities, sund wide Open. |                     |     |
| nck Links:<br>small page                                                         |                     |     |
| pyrights<br>and page                                                             |                     |     |
| age                                                                              |                     |     |
|                                                                                  |                     |     |
|                                                                                  |                     |     |
|                                                                                  |                     |     |
|                                                                                  |                     |     |
|                                                                                  |                     |     |
|                                                                                  |                     |     |
|                                                                                  |                     |     |
|                                                                                  |                     |     |
|                                                                                  |                     |     |
|                                                                                  |                     |     |
|                                                                                  |                     |     |
|                                                                                  |                     |     |
|                                                                                  |                     |     |
|                                                                                  |                     |     |
|                                                                                  |                     |     |
|                                                                                  |                     |     |
|                                                                                  |                     |     |
|                                                                                  |                     |     |
|                                                                                  |                     |     |
|                                                                                  |                     |     |
|                                                                                  |                     |     |

Figura 32 Verificación salida a tinernet desde PC-Intenet

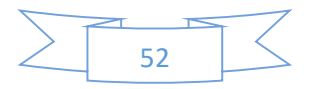

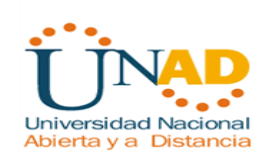

Verifico desde pc-A hasta pc-INTERNET

C:\>ping 209.165.200.230

Pinging 209.165.200.230 with 32 bytes of data:

Reply from 209.165.200.230: bytes=32 time=1ms TTL=126 Reply from 209.165.200.230: bytes=32 time=1ms TTL=126 Reply from 209.165.200.230: bytes=32 time=1ms TTL=126 Reply from 209.165.200.230: bytes=32 time=1ms TTL=126

Ping statistics for 209.165.200.230: Packets: Sent = 4, Received = 4, Lost = 0 (0% loss), Approximate round trip times in milli-seconds: Minimum = 1ms, Maximum = 1ms, Average = 1ms

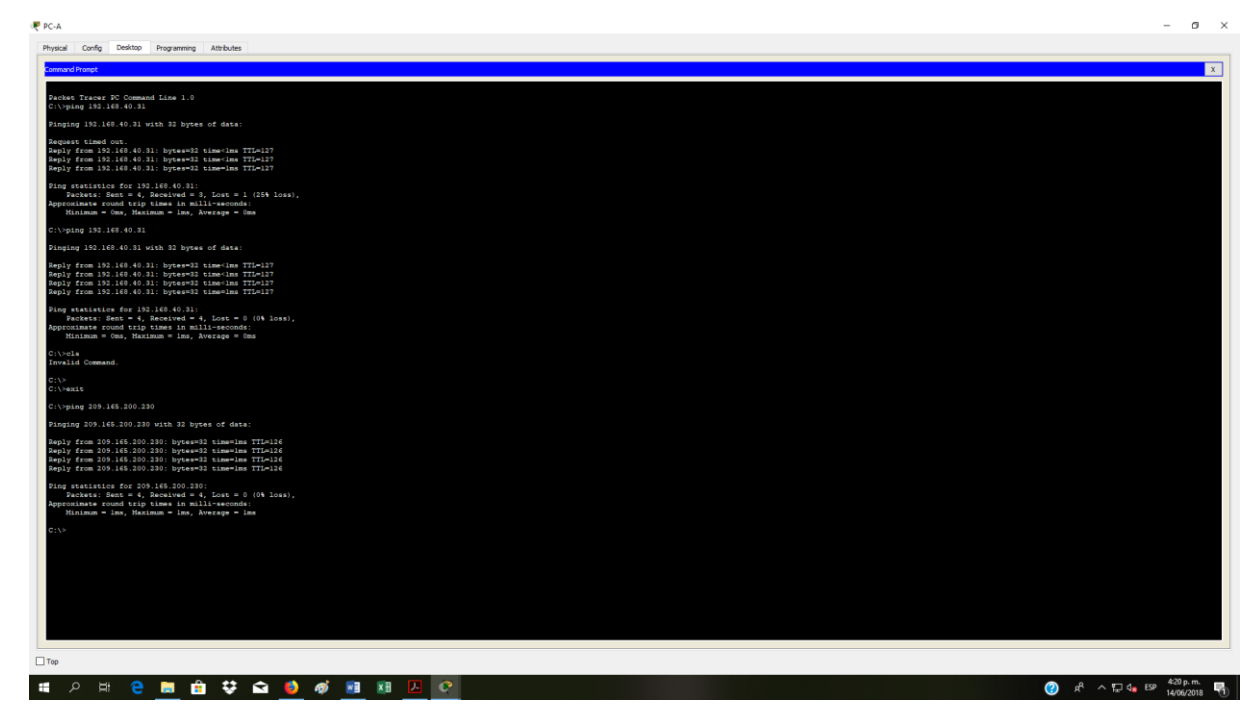

Figura 33 Verificación Tráfico desde PC-A hasta PC-Internet

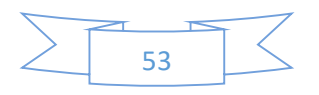

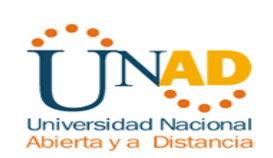

Verifico que no haya conexión de afuera hacia adentro (pc-INTERNET hasta pc-A)

| t intennet ⊭c                                                                                                    |                         |
|----------------------------------------------------------------------------------------------------|-------------------------|
| Physical Config Desktop Programming Attributes                                                                                                    |                         |
| Command Prompt                                                                                                    | X                       |
| Packet Frances PC Command Line 1.0                                                                                                    |                         |
| Dirging 172.31.21.1 with 32 horse of data:                                                                                                    |                         |
| Reply from 209.145.200.235: Destination host unreachable.<br>Arguy from 209.145.200.235: Destination host unreachable.<br>Reply from 209.145.200.235: Destination host unreachable.                                                                                 |                         |
| <pre>Ping statistics for 172.31.21.1:<br/>Packets: Sent = 4, Received = 0, Lost = 4 (100% Loss),</pre>                                                                                                    |                         |
| C:\rping 173.31.21.1                                                                                                    |                         |
| Pinging 172.31.21.1 with 92 bytes of data:                                                                                                    |                         |
| Sprij fraz 265. 567. 507. 255. Seriasism hove unreachble.<br>Sprij fraz 295. 567. 507. 555. Seriasism hove unreachble.<br>Sprij fraz 295. 167. 507. 555. Seriasism hove unreachble.<br>Sprij fraz 205. 167. 507. 557. Seriasism hove unreachble.                    |                         |
| <pre>Ping statistics for 173.31.21.1:<br/>Rackets: Sent = 4, Received = 0, Lost = 4 (100% Loss),</pre>                                                                                                    |                         |
| C:\>ping 209.145.200.230                                                                                                    |                         |
| Pinging 209.168.200.230 with 32 bytes of data:                                                                                                    |                         |
| beging rens 205, 465, 2003 200, bygtawell 1 tanon-bar TTL-131<br>beging rens 205, 466, 2003 201, bygtawell 1 tanon-bar TTL-131<br>beging rens 205, 166, 2003 201, bygtawell 1 tanon-bar TTL-131<br>beging rens 205, 166, 2003 201, bygtawell 1 tanon-bar TTL-131    |                         |
| ling scatistics for 209.16.100.200:<br>Tholkes: Bane 4, henciest of 1, Loss A (04 loss),<br>Approximate round trip times in milli-reconds:<br>Minima Goog Assumption 45, Nergage Bas                                                                                |                         |
| 0:\><br>0:\>ping 192.168.30.31                                                                                                    |                         |
| Finging 192.168.30.31 with 32 bytes of data:                                                                                                    |                         |
| Sepir from 2019, 145, 100, 2013. Ternisation host unreschable<br>Sepir from 2019, 145, 2010, 2013. Ternisation host unreschable<br>Sepir from 2019, 145, 2010, 2013. Ternisation host unreschable<br>Sepir from 2019, 145, 2010, 2013. Ternisation host unreschable |                         |
| Ping statistics for 192.160.30.31:<br>Packets: Sent = 4, Received = 0, Lost = 4 (100% loss),                                                                                                    |                         |
| C:\>                                                                                                    |                         |
|                                                                                                    |                         |
| Тор                                                                                                    |                         |
|                                                                                                    | 🔿 🕫 🗛 🖅 👍 1559 422 p.m. |
|                                                                                                    | 14/06/2018              |

Figura 34 Verificación de NO tráfico de PC-Internet a PC-A

Efectivamente el host pc-A es inalcanzable.

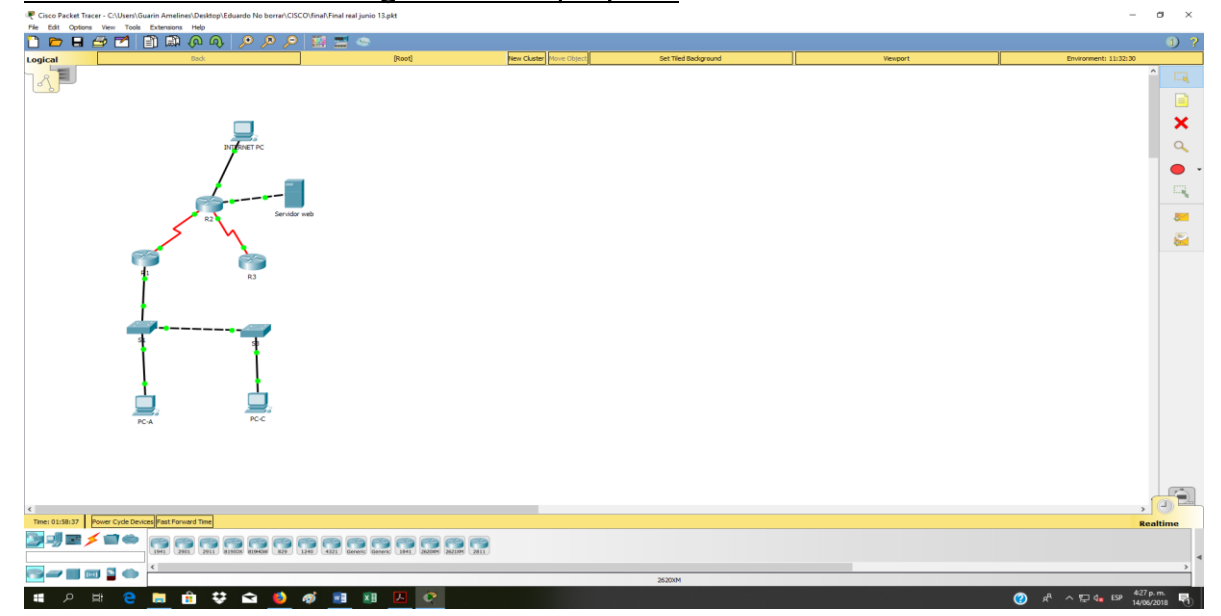

Pantallazo final de la configuración del proyecto

Figura 35 Final de la configuración del proyecto

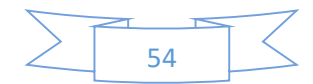

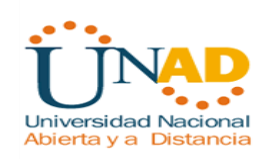

#### PINGS DE S1 A VLAN 99

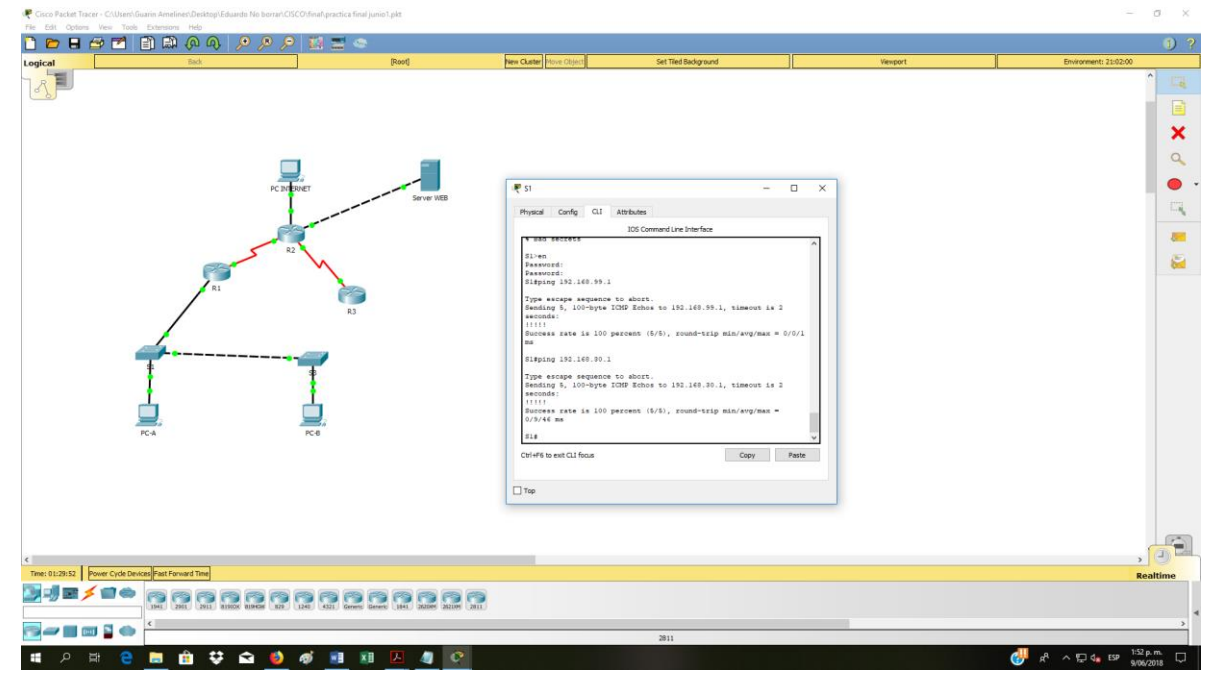

Figura 36 Verificación Tráfico de S1 a Vlan99

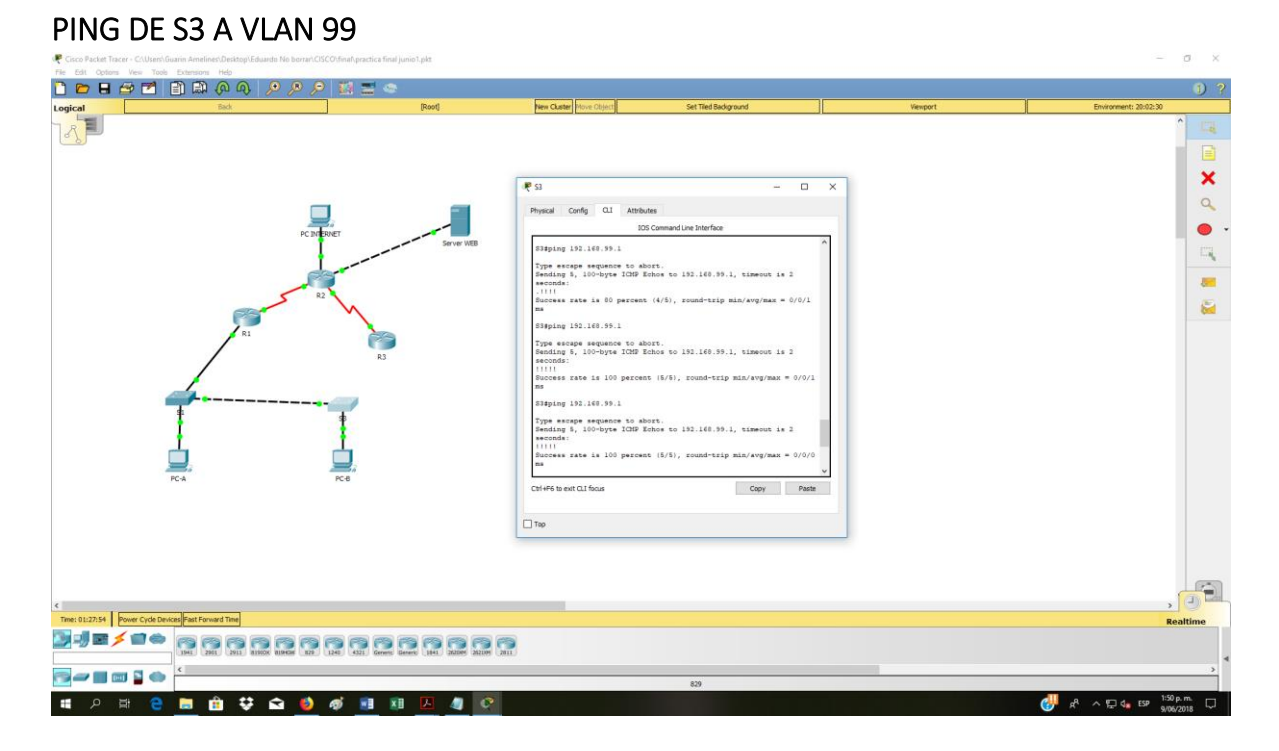

Figura 37 Verificación de tráfico de S3 a Vlan99

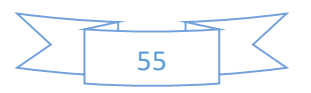

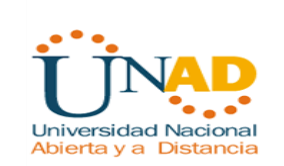

## Conclusiones

- Se colocó en práctica la configuración de los diferentes equipos de red, tales como los switches y routers, lo cual nos permite realizar las aplicaciones e implementar las configuraciones solicitadas en la guía.
- Durante la práctica se pudo observar que cuando se utilizar los protocolos avanzados teniendo en cuenta los módulos estudiados, la conectividad se hace de una forma muy segura, lo cual se refleja en la confiabilidad de las transacciones entre los clientes.
- Se adquirió a través de esta práctica la destreza necesaria para realizar las configuraciones avanzadas tanto en los switches como en routers.
- Se pudo observar la importancia de las ACL (Listas de Control de Acceso), que al aplicarlas en un router, permiten controlar el tráfico de información dentro de una red (aceptar, denegar, bloquear).
- Se aplicaron los diferentes comandos CLI, los cuales nos permiten administrar un router o un switch.
- Se observa que los routers CISCO son como ordenadores pequeños ya que tienen un procesador, se pueden adicionar nuevos interfaces, su sistema operativo permite administrar su hardware con comandos predefinidos, además tienen 4 diferentes tipos de memoria.

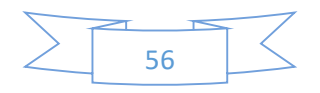

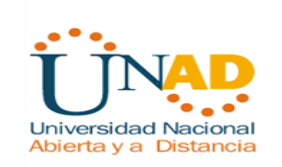

## **REFERENCIAS BIBLIOGRÁFICAS**

Froom, R., Frahim, E. (2015). CISCO Press (Ed). First Hop Redundancy Protocols. Implementing Cisco IP Switched Networks (SWITCH) Foundation Learning Guide CCNP SWITCH 300-115. Recuperado de <u>https://1drv.ms/b/s!AmIJYei-</u><u>NT1IInWR0hoMxgBNv1CJ</u>

Cisco Networking Academy. Tomado de: http://ecovi.uagro.mx/ccna1/index.html Introducción a Cisco Packet Tracer. Tomado de: <u>http://simulacionderedeslan.blogspot.com.co/2013/06/introduccion-cisco-packet-tracer.html</u>

Froom, R., Frahim, E. (2015). CISCO Press (Ed). Switching Features and Technologies. Implementing Cisco IP Switched Networks (SWITCH) Foundation Learning Guide CCNP SWITCH 300-115. Recuperado de https://1drv.ms/b/s!AmIJYei-NT1IInWR0hoMxgBNv1CJ Amberg, E. (2014). CCNA 1 Powertraining : ICND1/CCENT (100-101). Heidleberg: MITP. Recuperado de http://bibliotecavirtual.unad.edu.co:2051/login.aspx?direct=true&db=e000xww&AN =979032&lang=es&site=ehost-live

Lucas, M. (2009). Cisco Routers for the Desperate : Router and Switch Management, the Easy Way. San Francisco: No Starch Press. Recuperado de <u>http://bibliotecavirtual.unad.edu.co:2051/login.aspx?direct=true&db=e000xww&AN</u> <u>=440032&lang=es&site=ehost-live</u>

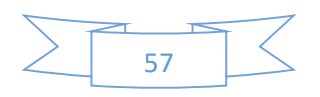